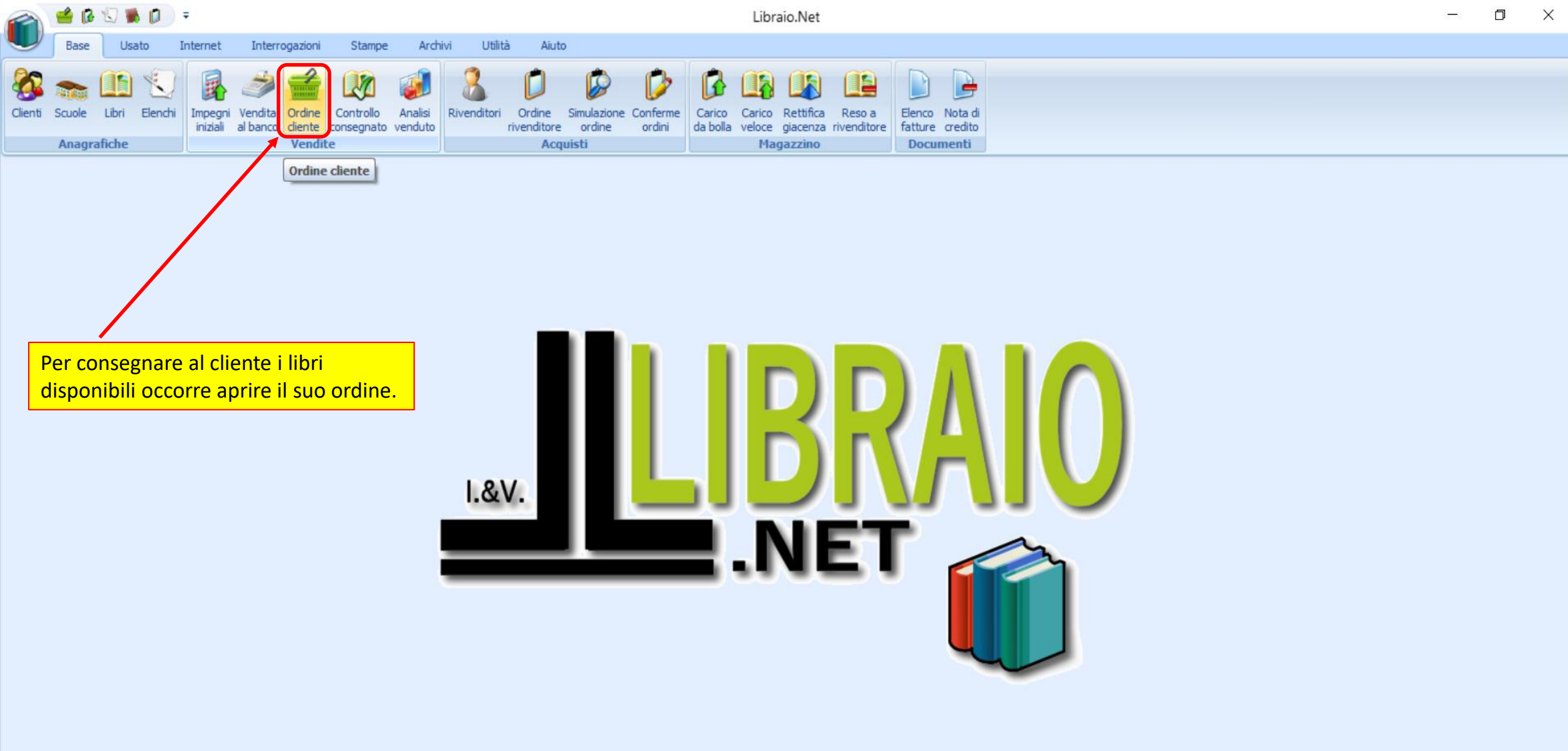

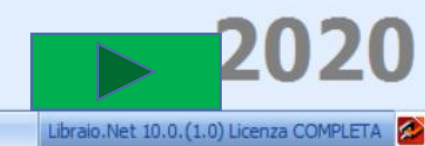

|                                                                                                    | Ricerca cliente per ordini - Libraio.Net                                           |                                                                                                  |                                                                                         |                                                                                                    |                                                                                                    |                                              |                                                                          |                                                                                            |                                                                                                    |                                                                                                    |                      |                                                |                                                |                                                  |           |           |                  |                              |   |
|----------------------------------------------------------------------------------------------------|------------------------------------------------------------------------------------|--------------------------------------------------------------------------------------------------|-----------------------------------------------------------------------------------------|----------------------------------------------------------------------------------------------------|----------------------------------------------------------------------------------------------------|----------------------------------------------|--------------------------------------------------------------------------|--------------------------------------------------------------------------------------------|----------------------------------------------------------------------------------------------------|----------------------------------------------------------------------------------------------------|----------------------|------------------------------------------------|------------------------------------------------|--------------------------------------------------|-----------|-----------|------------------|------------------------------|---|
|                                                                                                    | Base                                                                               | Usato                                                                                            | Int                                                                                     | ernet Interrogazio                                                                                                    | ni Stampe                                                                                                | Archivi                                      | Utilità Aiut                                                             | o                                                                                          |                                                                                                    |                                                                                                    |                      |                                                |                                                |                                                  |           |           |                  |                              |   |
| Clienti                                                                                                    | Scuole                                                                             | Libri El                                                                                         | enchi I                                                                                 | Impegni Vendita<br>Iniziali al banco Ven                                                                                        | Controllo<br>consegnato v                                                                                | Analisi<br>venduto                           | ditori Ordine<br>rivenditore                                             | Simulazione Con<br>e ordine or                                                             | ferme<br>rdini                                                                                                    | Arico Carico Rettifica<br>bolla veloce giacenz<br>Magazzino                                                                                                    | Reso a a rivenditore | Elenco Nota di<br>fatture credito<br>Documenti |                                                |                                                  |           |           |                  |                              |   |
| Ricerca                                                                                                    | diente p                                                                           | er ordini                                                                                        |                                                                                         | All'aper                                                                                                    | rtura il curs                                                                                            | sore è già                                   | posizionat                                                               | to sul camp                                                                                | 0                                                                                                    |                                                                                                    |                      |                                                |                                                |                                                  |           |           |                  |                              | × |
| Î                                                                                                    | Ric<br>Fine                                                                        | <b>erca cl</b><br>stra per l                                                                     | ente<br>a ricero                                                                        | per o scrivere<br>ca del ciente na q                                                                                            | e per ricero                                                                                             | si puo qui<br>care il clier<br>u nen applica | ndi iniziar<br>nte a cui co<br>zione                                     | e subito a<br>onsegnare i                                                                  | libri.                                                                                                    |                                                                                                    |                      |                                                |                                                |                                                  |           |           |                  |                              |   |
| Dettag                                                                                                    | i diente                                                                           |                                                                                                  |                                                                                         |                                                                                                    |                                                                                                    |                                              |                                                                          |                                                                                            |                                                                                                    |                                                                                                    |                      |                                                |                                                |                                                  |           |           |                  |                              |   |
| Codice:                                                                                                    | 288                                                                                | 34                                                                                               |                                                                                         |                                                                                                    | Co                                                                                                    | ognome:                                      | ABATE                                                                    |                                                                                            | Nome:                                                                                                    | ALAN                                                                                                    |                      |                                                |                                                |                                                  | -         | Νυονο     | Modifica         | 😤 Azzera                     |   |
| Indirizzo                                                                                                    |                                                                                    |                                                                                                  |                                                                                         |                                                                                                    | Tel                                                                                                    | elefono:                                     | 3332955994                                                               |                                                                                            | E-mail:                                                                                                    |                                                                                                    |                      |                                                |                                                |                                                  |           |           |                  |                              |   |
| CAP:                                                                                                    | 640                                                                                | 026                                                                                              |                                                                                         |                                                                                                    | Co                                                                                                    | omune:                                       | Roseto Degli Ab                                                          | ruzzi                                                                                      | Provincia                                                                                                    | :                                                                                                    |                      |                                                |                                                |                                                  | 4         | Ordini    | 👺 Contabile      | 📕 Usato                      |   |
| Scuola:                                                                                                    | LIF                                                                                | ROSETO SCI                                                                                       | ENTIFICO                                                                                | O SCIENZE APPLICATE                                                                                                    | Sp                                                                                                    | oecializzazione:                             |                                                                          |                                                                                            |                                                                                                    | Classe: 4                                                                                                    | Sezione: A           |                                                |                                                |                                                  |           | Controllo |                  |                              |   |
|                                                                                                    |                                                                                    |                                                                                                  |                                                                                         | a                                                                                                    | -                                                                                                    |                                              |                                                                          |                                                                                            |                                                                                                    |                                                                                                    |                      |                                                |                                                |                                                  |           | cons.     |                  |                              |   |
| Note:                                                                                                    |                                                                                    |                                                                                                  |                                                                                         |                                                                                                    | •                                                                                                    |                                              |                                                                          |                                                                                            |                                                                                                    |                                                                                                    |                      |                                                |                                                |                                                  |           |           |                  |                              |   |
| Note:<br>Ordin                                                                                                    | i Usa                                                                              | to Note                                                                                          | Codic                                                                                   | Cognome 9                                                                                                    | llome                                                                                                    | Indirizzo                                    | )                                                                        | Comune                                                                                     | So                                                                                                    | cuola                                                                                                    | Specializzazio       | ne Cl.                                         | Sez.                                           | Telefono                                         | Cellulare | Email     |                  |                              |   |
| Note:<br>Ordin                                                                                                    | i Usa                                                                              | to Note                                                                                          | Codice                                                                                  | Cognome 💡                                                                                                    | Nome                                                                                                    | Indirizzo                                    | )                                                                        | Comune                                                                                     | S                                                                                                    | cuola                                                                                                    | Specializzazio       | ne Cl.                                         | Sez.                                           | Telefono                                         | Cellulare | Email     |                  |                              |   |
| Note:<br>Ordin                                                                                                    | i Usa                                                                              | to Note                                                                                          | Codice<br>2033                                                                          | Cognome P<br>iannetti<br>IANNETTI                                                                                               | CRISTINA                                                                                                 | Indirizzo                                    | )                                                                        | Comune<br>Fontanelle                                                                       | S                                                                                                    | cuola                                                                                                    | Specializzazio       | ne Cl.                                         | Sez.                                           | Telefono<br>06:                                  | Cellulare | Email     |                  |                              |   |
| Note:<br>Ordin                                                                                                    | i Usa                                                                              | to Note                                                                                          | Codice<br>2033<br>950                                                                   | Cognome<br>iannetti<br>IANNETTI<br>IANNETTI                                                                                     | CRISTINA<br>CRISTINA<br>CRISTINA                                                                         | Indirizzo                                    | )                                                                        | Comune<br>Fontanelle                                                                       | So                                                                                                    | t old Roseto soc                                                                                                    | Specializzazio       | ne Cl.                                         | Sez.                                           | Telefono<br>055                                  | Cellulare | Email     | @                | hotmail.it                   |   |
| Note:<br>Ordin                                                                                                    | i Usa                                                                              | to Note                                                                                          | Codice<br>2033<br>950<br>869                                                            | Cognome<br>iannetti<br>IANNETTI<br>IANNETTI<br>IANNETTI                                                                         | CRISTINA<br>CRISTINA<br>ELISA                                                                            | Indirizzo                                    | )                                                                        | Comune<br>Fontanelle<br>Notaresco                                                          |                                                                                                    | uola<br>I OLD ROSETO SOC<br>I ROSETO COMME                                                                                                    | Specializzazio       | ne Cl.                                         | Sez.                                           | Telefono<br>08:<br>08:                           | Cellulare | Email     | @                | hotmail.it                   |   |
| Note:<br>Ordin                                                                                                    | i Usa                                                                              | to Note                                                                                          | Codice<br>2033<br>950<br>869<br>589                                                     | Cognome<br>iannetti<br>IANNETTI<br>IANNETTI<br>IANNETTI<br>IANNETTI                                                             | CRISTINA<br>CRISTINA<br>ELISA<br>FEDERICO                                                                | Indirizzo                                    | 2                                                                        | Comune<br>Fontanelle<br>Notaresco                                                          |                                                                                                    | t OLD ROSETO SOC<br>I ROSETO COMME<br>I ROSETO COMME                                                                                                    | Specializzazio       | ne Cl.                                         | Sez.                                           | Telefono<br>08!<br>08!<br>08(                    | Cellulare | Email     | @                | hotmail.it                   |   |
| Note:<br>Ordin                                                                                                    | i Usa                                                                              | to Note                                                                                          | Codic:<br>2033<br>950<br>869<br>589<br>3088                                             | Cognome<br>iannetti<br>IANNETTI<br>IANNETTI<br>IANNETTI<br>IANNETTI<br>IANNETTI                                                 | CRISTINA<br>CRISTINA<br>CRISTINA<br>ELISA<br>FEDERICO<br>FRANCESCO                                       | LARGO                                        | BARBA                                                                    | Comune<br>Fontanelle<br>Notaresco<br>Atri                                                  |                                                                                                    | tuola<br>I OLD ROSETO SOC<br>I ROSETO COMME<br>I ROSETO COMME<br>P GIULIANOVA AL                                                                                                    | Specializzazio       | ne Cl.                                         | Sez.<br>A<br>B<br>A<br>E                       | Telefono<br>055<br>085<br>085                    | Cellulare | Email     | @                | hotmail.it                   |   |
| Note:<br>Ordin<br>Dela Control<br>Dela Control<br>Dela C | i Usa                                                                              | to Note<br>                                                                                      | Codic:<br>2033<br>950<br>869<br>589<br>3088<br>1516                                     | Cognome<br>iannetti<br>IANNETTI<br>IANNETTI<br>IANNETTI<br>IANNETTI<br>IANNETTI<br>IANNETTI                                     | CRISTINA<br>CRISTINA<br>CRISTINA<br>ELISA<br>FEDERICO<br>FRANCESCO<br>FRANCO                             | LARGO<br>via Naz                             | )<br>BARBA<br>zionale 67                                                 | Comune Comune Fontanelle Kotaresco Atri Roseto Degli                                       | Solution<br>Line<br>Distribution<br>Solution<br>Abru                                                                                                    | I OLD ROSETO SOC<br>ROSETO COMME<br>ROSETO COMME<br>GIULIANOVA AL<br>ROSETO SCIENTI                                                                                                    | Specializzazio       | ne Cl.                                         | Sez.<br>A<br>B<br>A<br>E<br>B                  | Telefono<br>08:<br>08:<br>08:                    | Cellulare | Email     | @                | hotmail.it                   |   |
| Note:<br>Ordin                                                                                                    |                                                                                    | to Note                                                                                          | Codice<br>2033<br>950<br>869<br>589<br>3088<br>1516<br>260                              | Cognome<br>iannetti<br>IANNETTI<br>IANNETTI<br>IANNETTI<br>IANNETTI<br>IANNETTI<br>IANNETTI<br>IANNETTI                         | CRISTINA<br>CRISTINA<br>CRISTINA<br>ELISA<br>FEDERICO<br>FRANCESCO<br>FRANCO<br>ILARIA                   | LARGO<br>via Naz                             | 9<br>BARBA<br>zionale 67                                                 | Comune Fontanelle Notaresco Atri Roseto Degli                                              | Solution Solution Sol | tuola<br>I OLD ROSETO SOC<br>I ROSETO COMME<br>I ROSETO COMME<br>I ROSETO SCIENTI<br>I ROSETO SCIENTI<br>I ROSETO LINGUIS                                                                                                    | Specializzazio       | ne Cl.                                         | Sez.<br>A<br>B<br>A<br>E<br>B<br>A             | Telefono<br>08!<br>08!<br>08!<br>08!             | Cellulare | Email     | @                | hotmail.it                   |   |
| Note:<br>Ordin                                                                                                    |                                                                                    | to Note<br>3 9<br>3 9<br>3 9<br>3 9<br>4 9<br>5 9<br>5 9<br>5 9<br>5 9<br>5 9<br>5 9<br>5 9<br>5 | Codice<br>2033<br>950<br>869<br>589<br>3088<br>1516<br>260<br>497<br>3679               | Cognome<br>iannetti<br>IANNETTI<br>IANNETTI<br>IANNETTI<br>IANNETTI<br>IANNETTI<br>IANNETTI<br>IANNETTI                         | CRISTINA<br>CRISTINA<br>CRISTINA<br>ELISA<br>FEDERICO<br>FRANCESCO<br>FRANCO<br>ILARIA<br>ILENIA         | LARGO<br>via Naz                             | BARBA<br>zionale 67                                                      | Comune Fontanelle Notaresco Atri Roseto Degli                                              | Abru                                                                                                    | I OLD ROSETO SOC<br>I ROSETO COMME<br>I ROSETO COMME<br>I ROSETO COMME<br>I ROSETO SCIENTI<br>I ROSETO LINGUIS<br>I OLD ROSETO SOC<br>I TERAMO AGRA                                                                                            | Specializzazio       | ne Cl.                                         | A<br>B<br>A<br>E<br>B<br>A<br>A<br>B<br>A<br>B | Telefono 08! 08! 08! 08! 08! 08!                 | Cellulare | Email     | @                | hotmail.it                   |   |
| Note:<br>Ordin                                                                                                    | i Usa                                                                              | to Note 3                                                                                        | Codice<br>2033<br>950<br>869<br>589<br>3088<br>1516<br>260<br>497<br>3679<br>, 'iannett | Cognome<br>iannetti<br>IANNETTI<br>IANNETTI<br>IANNETTI<br>IANNETTI<br>IANNETTI<br>IANNETTI<br>IANNETTI<br>IANNETTI<br>IANNETTI | CRISTINA<br>CRISTINA<br>CRISTINA<br>ELISA<br>FEDERICO<br>FRANCESCO<br>FRANCO<br>ILARIA<br>ILENIA<br>NICO | LARGO<br>via Naz                             | )<br>BARBA<br>zionale 67<br>ANE VOMANO 1                                 | Comune  Fontanelle  Notaresco  Atri Roseto Degli                                           | Abru II                                                                                                    | I OLD ROSETO SOC<br>ROSETO COMME<br>ROSETO COMME<br>GIULIANOVA AL<br>ROSETO SCIENTI<br>ROSETO SCIENTI<br>ROSETO LINGUIS<br>OLD ROSETO SOC<br>PTERAMO AGRA                                                                                      | Specializzazio       | ne Cl.                                         | Sez.<br>A<br>B<br>A<br>E<br>B<br>A<br>A<br>B   | Telefono 08: 08: 08: 08: 08: 08: 08: 08: 08: 08: | Cellulare | Email     | @<br>it          | hotmail.it                   |   |
| Note:<br>Ordin<br>Drdin<br>Drdin<br>Drdin<br>Drdin<br>V<br>V<br>V<br>V<br>V<br>V<br>V<br>V<br>V<br>Tot                                                                                                    | i Usa<br>i Usa<br>i i<br>i i<br>i i<br>i i<br>i i<br>i i<br>i i<br>i i<br>i i<br>i | to Note<br>1 1<br>1 1<br>1 1<br>1 1<br>1 1<br>1 1<br>1 1<br>1                                    | Codice<br>2033<br>950<br>869<br>3088<br>1516<br>260<br>497<br>3679<br>, 'iannett        | Cognome<br>iannetti<br>IANNETTI<br>IANNETTI<br>IANNETTI<br>IANNETTI<br>IANNETTI<br>IANNETTI<br>IANNETTI<br>IANNETTI             | CRISTINA<br>CRISTINA<br>ELISA<br>FEDERICO<br>FRANCESCO<br>FRANCO<br>ILARIA<br>ILENIA<br>NICO             | LARGO<br>via Naz                             | 9 BARBA<br>zionale 67<br>ANE VOMANO 1                                    | Comune Fontanelle Notaresco Atri Roseto Degli Roseto Degli                                 | Second Second Se | tuola<br>I OLD ROSETO SOC<br>I ROSETO COMME<br>I ROSETO COMME<br>O GIULIANOVA AL<br>I ROSETO SCIENTI<br>I ROSETO SCIENTI<br>I ROSETO LINGUIS<br>O LD ROSETO SOC<br>P TERAMO AGRA                                                               | Specializzazio       | ne Cl.                                         | Sez.<br>A<br>B<br>A<br>E<br>B<br>A<br>A<br>B   | Telefono 08! 08! 08! 08! 08! 08! 08!             | Cellulare | Email     | @<br>            | hotmail.it                   |   |
| Note:<br>Ordin                                                                                                    | i Usa                                                                              | to Note                                                                                          | Codice<br>2033<br>950<br>869<br>3088<br>1516<br>260<br>497<br>3679<br>, 'iannett        | Cognome<br>iannetti<br>IANNETTI<br>IANNETTI<br>IANNETTI<br>IANNETTI<br>IANNETTI<br>IANNETTI<br>IANNETTI<br>IANNETTI             | CRISTINA<br>CRISTINA<br>ELISA<br>FEDERICO<br>FRANCESCO<br>FRANCO<br>ILARIA<br>ILENIA<br>NICO             | Indirizzo                                    | 9<br>BARBA<br>zionale 67<br>ANE VOMANO 1<br>to il client<br>opio click c | Comune<br>Fontanelle<br>Notaresco<br>Atri<br>Roseto Degli<br>Roseto Degli<br>E lo si selez | Abru II<br>Abru II<br>Abru II<br>Abru II                                                                                                    | t OLD ROSETO SOC<br>F ROSETO COMME<br>F ROSETO COMME<br>F ROSETO COMME<br>F GIULIANOVA AL<br>F GIULIANOVA AL<br>I ROSETO SCIENTI<br>I ROSETO LINGUIS<br>F TERAMO AGRA<br>F TERAMO AGRA<br>F TERAMO AGRA<br>Si apre la sua s<br>e o con il puls | Specializzazio       | ne Cl.<br>4<br>3<br>2<br>rdini<br>ini.         | Sez.<br>A<br>B<br>A<br>E<br>B<br>A<br>A<br>B   | Telefono 08! 08! 08! 08! 08! 08!                 | Cellulare | Email     | e<br>.it<br>Sele | hotmail.it<br>Modifica Filtr |   |

🖆 Ordini clienti

|                   | 2                                                                             | Vordini clienti<br>Mostra i dettagli sui libri ordinati dal cliente |                                                                                                    |                                                                                                    |                                                                                           |                                                                                           |                                                                                 |                                                                                                    |                                         |                                                                       |                                                                                                  |                    |                                  |                                                                                   |                                                                                                    |                                                                                                    |                           |              |   |
|-------------------|-------------------------------------------------------------------------------|---------------------------------------------------------------------|----------------------------------------------------------------------------------------------------|----------------------------------------------------------------------------------------------------|-------------------------------------------------------------------------------------------|-------------------------------------------------------------------------------------------|---------------------------------------------------------------------------------|----------------------------------------------------------------------------------------------------|-----------------------------------------|-----------------------------------------------------------------------|--------------------------------------------------------------------------------------------------|--------------------|----------------------------------|-----------------------------------------------------------------------------------|----------------------------------------------------------------------------------------------------|----------------------------------------------------------------------------------------------------|---------------------------|--------------|---|
|                   |                                                                               | Mostra i                                                            | i dettagli sui li                                                                                                    | bri ordinati dal cli                                                                                                    | ente                                                                                      |                                                                                           |                                                                                 |                                                                                                    |                                         |                                                                       | In azzu                                                                                          | rro so             | no indi                          | cati i libri<br>poibili                                                           | ,                                                                                                    |                                                                                                    |                           |              |   |
| D                 | ettagli                                                                       | diente                                                              |                                                                                                    |                                                                                                    |                                                                                           |                                                                                           |                                                                                 |                                                                                                    |                                         |                                                                       | nuovie                                                                                           | u usa              | iti, uispt                       | Fodera                                                                            | iti 🔲 Sosp                                                                                                    | eso Saldo                                                                                              | o A: € 50,                | 00           |   |
| log               | gnome                                                                         | IANNE                                                               | ETTI                                                                                                    |                                                                                                    |                                                                                           | Nome:                                                                                     | FRANCO                                                                          |                                                                                                    |                                         | Codice: 15                                                            | 16                                                                                               |                    | $\mathbf{i}$                     |                                                                                   |                                                                                                    |                                                                                                    |                           |              | _ |
| cu                | iola:                                                                         | LI ROS                                                              | SETO SCIENTIFICO                                                                                                    | D                                                                                                    |                                                                                           | Specializzazione:                                                                         |                                                                                 |                                                                                                    |                                         | Classe: 3                                                             | Sezione:                                                                                         | В                  |                                  | S Elim                                                                            | iina [ 👌 Ri                                                                                                    | muovi tutto                                                                                            | 📕 Usato                   | 🖺 Nuovo      |   |
|                   | Nr.                                                                           | Data                                                                | Codice EAN                                                                                                    | Materia                                                                                                    | Autor                                                                                     | e                                                                                         | Titolo                                                                          |                                                                                                    |                                         |                                                                       |                                                                                                  | Vol                | Casa editric                     | e                                                                                 | Qua Prezz                                                                                                    | o Ordi                                                                                                 | Disp C                    | onsegnato    |   |
| 7                 |                                                                               |                                                                     |                                                                                                    |                                                                                                    |                                                                                           |                                                                                           |                                                                                 |                                                                                                    |                                         |                                                                       |                                                                                                  |                    |                                  |                                                                                   |                                                                                                    |                                                                                                    |                           |              | • |
| T                 | 48                                                                            | 13/03/2                                                             | 9788826816                                                                                                    | 289 ITALIA                                                                                                    | NO BARE                                                                                   | ERI SQUAROTT                                                                              | ANTOLOGI                                                                        | A LETTERARIA                                                                                        |                                         |                                                                       |                                                                                                  | U                  | ATLAS                            |                                                                                   | 1 €1                                                                                                    | 4,30 🛛                                                                                                 |                           |              |   |
|                   | 49                                                                            | 13/03/2                                                             | 9788826812                                                                                                    | 045 INFORM                                                                                                    | IATICA LORE                                                                               | NZI AGOSTINO                                                                              | . TECNOLOG                                                                      | IE INFORMATICHE                                                                                     |                                         |                                                                       |                                                                                                  | U                  | ATLAS                            |                                                                                   | 10                                                                                                    | 20,00 🛛                                                                                                |                           |              |   |
|                   | 50                                                                            | 13/03/2                                                             | 9781107675                                                                                                    | 162 INGLES                                                                                                    | E AAV                                                                                     | 1                                                                                         | COMPLETE                                                                        | FIRST FOR SCHOOLS                                                                                   | ;                                       |                                                                       |                                                                                                  | U                  | CAMBRID                          | SE UNIVE                                                                          | 1 €3                                                                                                    | 0,50 🔽                                                                                                 |                           |              |   |
| _                 | 8                                                                             | 13/03/2                                                             | 9781405831                                                                                                    | 369 INGLES                                                                                                    | E HASH                                                                                    | IEMI LOUISE - T                                                                           | PET PRACT                                                                       | ISE TESTS PLUS 2 -                                                                                  | NO KEY/CD AU                            | DIO PACK                                                              |                                                                                                  | 2                  | PEARSON                          | LONGMAN                                                                           | 3 €1                                                                                                    | 8,60 🔽                                                                                                 | V                         |              |   |
| _                 | 9                                                                             | 13/03/2                                                             | 9788839532                                                                                                    | 343 ITALIA                                                                                                    | NO DANT                                                                                   | Е<br>                                                                                     | PER L'ALTO                                                                      | MARE APERTO MAR                                                                                     | ICHI                                    |                                                                       |                                                                                                  | -                  | PARAVIA                          |                                                                                   | 10 €3                                                                                                    | 3,40 🔽                                                                                                 |                           |              |   |
|                   | 18                                                                            | 17/03/2                                                             | 9788839522                                                                                                    | 405 ITALIA                                                                                                    | NO BALD                                                                                   | 1 GUIDO - GIUS                                                                            | PIACERE D                                                                       | EI 1ES112                                                                                           |                                         |                                                                       |                                                                                                  | 2                  | PARAVIA                          |                                                                                   | 1 €2                                                                                                    | 25,20 🛛                                                                                                |                           |              | Ŧ |
|                   | Con                                                                           | segnati: O                                                          | D Tot. cons                                                                                                    | egnati: € 0.00                                                                                                    |                                                                                           |                                                                                           |                                                                                 | Disponibili: 16                                                                                     | Tab diama                               | nihili: E 220                                                         | 00                                                                                               |                    |                                  |                                                                                   |                                                                                                    | Libri: 3                                                                                               | 3 Tota                    | le: € 869,80 |   |
|                   | 0011                                                                          | -                                                                   |                                                                                                    | 3                                                                                                    |                                                                                           |                                                                                           |                                                                                 | Disponinulii. 10                                                                                    | Tot. dispoi                             | 110111. <del>C</del> 550                                              | ,30                                                                                              |                    |                                  |                                                                                   |                                                                                                    | Elbrii 5.                                                                                              |                           | · · ·        |   |
| Fi                | ltri                                                                          |                                                                     |                                                                                                    |                                                                                                    |                                                                                           |                                                                                           | l                                                                               |                                                                                                    | Tot. dispoi                             | 110111. € 33U                                                         | ,30                                                                                              |                    |                                  |                                                                                   |                                                                                                    | Librii B.                                                                                              |                           |              |   |
| Fi                | ltri<br>dice EA                                                               | N:                                                                  |                                                                                                    | Titolo: Inizia per                                                                                                    | •                                                                                         |                                                                                           | l                                                                               | Autore:                                                                                             | Tot. dispoi                             | 1011. € 330                                                           | Casa editrice:                                                                                   | Tutte              | 1                                |                                                                                   | → X 🔳 Usa                                                                                                    | ato 🔲 In ad                                                                                            | lozione                   | Cerci        | 3 |
| Fi<br>Coc         | ltri<br>dice EA<br>ettagli                                                    | N:                                                                  |                                                                                                    | Titolo: Inizia per                                                                                                    | •                                                                                         |                                                                                           | ł                                                                               | Autore:                                                                                             | τοτ. αισροι                             |                                                                       | Casa editrice:                                                                                   | Tutte              |                                  |                                                                                   | - X 🔳 Usa                                                                                                    | ato 🔲 In ad                                                                                            | lozione                   | Cerci        | • |
| Fi<br>Coc<br>D(   | ltri<br>dice EA<br>ettagli<br>olo:                                            | N:<br>articolo<br>BEST CH                                           | HOICE 2 - EDIZION                                                                                                    | Titolo: Inizia per                                                                                                    | ¥                                                                                         |                                                                                           | Į                                                                               | Autore:                                                                                             | Giacenza:                               | 1                                                                     | Casa editrice:<br>Dispor                                                                         | Tutte<br>nibilità: | 0                                | Ordin                                                                             | • X 🗐 Usa<br>i clienti:                                                                                                    | ato 🔲 In ad                                                                                            | lozione                   | Cerci        | 3 |
| Fi<br>Coc<br>Tito | ltri<br>dice EA<br>ettagli<br>olo:                                            | N:                                                                  | HOICE 2 - EDIZION                                                                                                    | Titolo: Inizia per<br>IE MYLAB                                                                                                    | • I                                                                                       |                                                                                           | {                                                                               | Autore:<br>Qui è indicato                                                                           | Giacenza:                               | 1<br>o dei libr                                                       | Casa editrice:<br>Dispor                                                                         | Tutte<br>nibilità: | 0                                | Ordin                                                                             | • X 🔲 Usa<br>i clienti:                                                                                                    | ato 📄 In ad                                                                                            | lozione                   | Cerci        | 3 |
| Fi<br>Coc<br>Tite | ltri<br>dice EA<br>ettagli<br>blo:                                            | N:<br>BEST CH                                                       | HOICE 2 - EDIZION                                                                                                    | Titolo: Inizia per<br>IE MYLAB<br>ce EAN Mate                                                                                                    | ria Autore                                                                                | Titolo                                                                                    |                                                                                 | Autore:<br>Qui è indicato<br>disponibili co                                                         | Giacenza:                               | 1<br>o dei libr                                                       | Casa editrice:<br>Dispor                                                                         | Tutte              | 0<br>Vol Qu.                     | Ordin                                                                             | • • Usa<br>i clienti:<br>Prezzo                                                                                                    | ato 📄 In ad                                                                                            | lozione                   | Cerca        | 3 |
| Fi<br>Do<br>Tito  | ltri<br>dice EA<br>ettagli<br>blo:                                            | N:<br>articolo<br>BEST CH<br>ornitore                               | HOICE 2 - EDIZION                                                                                                    | Titolo: Inizia per<br>IE MYLAB<br>ce EAN Mate                                                                                                    | ria Autore                                                                                | Titolo                                                                                    |                                                                                 | Autore:<br>Qui è indicato<br>disponibili co                                                         | Giacenza:                               | 1<br>o dei libr<br>o import                                           | Casa editrice:<br>Dispor<br>i<br>                                                                | Tutte              | 0<br>Vol Qu.                     | Ordin<br>% Vendita                                                                | - X 🔲 Usa<br>i clienti: 1<br>Prezzo                                                                                                    | ato 🔲 In ad                                                                                            | lozione<br>Dr. Dis        | Consegnato   | 3 |
| Fi<br>Do<br>Tito  | ltri<br>dice EA<br>ettagli<br>blo:<br>Nr. F<br>11                             | N:<br>articolo<br>BEST CH<br>ornitore                               | HOICE 2 - EDIZION                                                                                                    | Titolo: Inizia per<br>IE MYLAB<br>ce EAN Mate<br>8805070251 RELI                                                                                             | ria Autore                                                                                | Titolo<br>FLAVIO TANTE I                                                                  | RELIGIONI UI                                                                    | Autore:<br>Qui è indicato<br>disponibili co                                                         | Giacenza:                               | 1<br>o dei libr<br>o import                                           | Casa editrice:<br>Dispor                                                                         | Tutte              | 0<br>Vol Qu.                     | Ordin<br>% Vendita<br>1 0,00 %                                                    | <ul> <li>X □ Usa</li> <li>i clienti:</li> <li>Prezzo</li> <li>€ 11,90</li> </ul>                                                                                                 | ato                                                                                                    | Or. Dis                   | Consegnato   |   |
| Fi<br>De<br>Tite  | ltri<br>dice EA<br>ettagli<br>olo:<br>Nr. F<br>11<br>13                       | N: BEST CH                                                          | Data Codi<br>17/03 978<br>17/03 978                                                                                            | Titolo: Inizia per<br>IE MYLAB<br>ce EAN Mate<br>8805070251 RELI<br>8839520081 FILC                                                                          | ria Autore<br>GIONE PAJER                                                                 | Titolo<br>FLAVIO TANTE I<br>RO DO MERAV                                                   | RELIGIONI UI                                                                    | Autore:<br>Qui è indicato<br>disponibili co<br>IDEE 1                                               | Giacenza:                               | 1<br>o dei libr<br>o import                                           | Casa editrice:<br>Dispor<br>Dispor<br>C. ice<br>EI<br>ARAVIA                                     | Tutte              | 0<br>Vol Qu.<br>U 1              | Ordin % Vendita 1 0,00 % 1 0,00 %                                                 | <ul> <li>→ → □ Usa</li> <li>i clienti:</li> <li>Prezzo</li> <li>€ 11,90</li> <li>€ 30,20</li> </ul>                                                                              | ato                                                                                                    | lozione                   | Consegnato   |   |
| Fi<br>Do<br>ito   | ltri<br>dice EA<br>ettagli<br>blo:<br>Nr. F<br>11<br>13<br>16                 | N:<br>BEST CH                                                       | Data Codi<br>17/03 978<br>17/03 978<br>17/03 978                                                                               | Titolo: Inizia per<br>IE MYLAB<br>ce EAN Mate<br>8805070251 RELI<br>8839520081 FILO<br>8828618652 STO                                                        | ria Autore<br>GIONE PAJER<br>ISOFIA MASSA<br>RIA OCCHIF                                   | Titolo<br>FLAVIO TANTE I<br>RO DO MERAV<br>PINTI F ARCO D                                 | RELIGIONI UI<br>IGLIA DELLE I<br>DELLA STORIA                                   | Autore:<br>Qui è indicato<br>disponibili co<br>N SOLO MONDO<br>IDEE 1<br>A (L')                     | Giacenza:                               | 1<br>o dei libr<br>o import<br>Si<br>P/<br>E                          | Casa editrice:<br>Dispor<br>i<br>CO.<br>Ce<br>EI<br>ARAVIA<br>INAUDI SCUO                        | Tutte<br>nibilità: | 0<br>Vol Qu.<br>U<br>1<br>1      | Ordin % Vendita 1 0,00 % 1 0,00 % 1 0,00 %                                        | <ul> <li>✓ X □ Usa</li> <li>i clienti:</li> <li>Prezzo</li> <li>€ 11,90</li> <li>€ 30,20</li> <li>€ 29,85</li> </ul>                                                             | Eloni J.<br>ato In ad<br>Importo<br>€ 7, 4<br>€ 18,12<br>€ 17,91                                       | lozione                   | Consegnato   |   |
| Fi<br>Do<br>itc   | Nr. F<br>11<br>13<br>16<br>20 C                                               | N:<br>articolo<br>BEST CH<br>ornitore                               | Data Codi<br>17/03 978<br>17/03 978<br>17/03 978<br>17/03 978                                                                  | Titolo: Inizia per<br>IE MYLAB<br>ce EAN Mate<br>8805070251 REL1<br>8839520081 FILO<br>8828618652 STO<br>8839519214 MAT                                      | ria Autore<br>GIONE PAJER<br>ISOFIA MASSA<br>RIA OCCHIF<br>TEMATICA CASSIN                | FLAVIO TANTE I<br>RO DO MERAV<br>PINTI F ARCO D<br>IA ELS MATEM                           | RELIGIONI UI<br>TGLIA DELLE I<br>DELLA STORIA<br>IATICA IN ESE                  | Autore:<br>Qui è indicato<br>disponibili co<br>IDEE 1<br>A (L')<br>ERCIZIO SMART 2                  | Giacenza:                               | 1<br>o dei libr<br>o import<br>SI<br>PA<br>EI<br>PA                   | Casa editrice:<br>Dispor<br>Dispor<br>Co. ce<br>El<br>ARAVIA<br>MAUDI SCUC<br>ARAVIA             | Tutte<br>nibilità: | 0<br>Vol Qu.<br>U 2              | Ordin Cordin Ordin Ordin Ordin Ordin Ordin O,00 O O O O O O O O O O O O O O O O O | <ul> <li>→ X □ Usa</li> <li>i clienti:</li> <li>Prezzo</li> <li>€ 11,90</li> <li>€ 30,20</li> <li>€ 29,85</li> <li>€ 22,10</li> </ul>                                            | Elbin 5.<br>ato □ In ac<br>Encorto<br>€ 7,4<br>€ 18,12<br>€ 17,91<br>€ 13,26                           | lozione                   | Consegnato   |   |
| Fi<br>Do          | ltri<br>dice EA<br>ettagli<br>olo:<br>Nr. F<br>11<br>13<br>16<br>20 C<br>21 C | N:<br>articolo<br>BEST CH<br>ornitore                               | Data Codi<br>Data 2 - EDIZION<br>17/03 978<br>17/03 978<br>17/03 978<br>17/03 978                                              | Titolo: Inizia per<br>IE MYLAB<br>ce EAN Mate<br>8805070251 RELI<br>8839520081 FILC<br>8828618652 STO<br>8839519214 MAT<br>8839533593 ITAI                   | ria Autore<br>GIONE PAJER<br>ISOFIA MASSA<br>RIA OCCHIF<br>EMATICA CASSIN<br>IANO BALDI   | FLAVIO TANTE I<br>RO DO MERAV<br>PINTI F ARCO D<br>A ELS MATEM<br>GIUS LIBRO I            | RELIGIONI UI<br>TIGLIA DELLE I<br>DELLA STORIA<br>IATICA IN ESE<br>DELLA LETTER | Autore:<br>Qui è indicato<br>disponibili co<br>IDEE 1<br>A (L')<br>ERCIZIO SMART 2<br>RATURA (IL) 2 | Giacenza:                               | 1<br>o dei libr<br>o import<br>Si<br>Pi<br>El<br>Pi<br>Pi             | Casa editrice:<br>Dispor<br>Dispor<br>Co. ice<br>EI<br>ARAVIA<br>INAUDI SCUC<br>ARAVIA<br>ARAVIA | Tutte<br>nibilità: | Vol Qu. U U 1 1 2 2              | Ordin<br>% Vendita<br>1 0,00 %<br>1 0,00 %<br>1 60,00 %                           | <ul> <li>✓ X □ Usa</li> <li>i clienti:</li> <li>Prezzo</li> <li>€ 11,90</li> <li>€ 30,20</li> <li>€ 29,85</li> <li>€ 22,10</li> <li>€ 41,60</li> </ul>                           | Elbin 5<br>ato □ In ac<br>Entry In ac<br>Importo<br>€ 7, 4<br>€ 18,12<br>€ 17,91<br>€ 13,26<br>€ 24,96 | lozione                   | Consegnato   |   |
| Fi<br>Doc         | Itri<br>dice EA<br>ettagli<br>olo:<br>11<br>13<br>16<br>20<br>21<br>21<br>0   | N:<br>articolo<br>BEST CH<br>ornitore<br>conto as<br>conto as<br>0  | Data Codi<br>Data Codi<br>17/03 978<br>17/03 978<br>17/03 978<br>17/03 978<br>17/03 978<br>17/03 978<br>17/03 978<br>17/03 978 | Titolo: Inizia per<br>IE MYLAB<br>ce EAN Mate<br>8805070251 REL1<br>8839520081 FILO<br>8828618652 5TO<br>8839519214 MAT<br>8839533593 ITAI<br>egnati: € 0,00 | ria Autore<br>IGIONE PAJER<br>ISOFIA MASSA<br>RIA OCCHIF<br>TEMATICA CASSIN<br>JANO BALDI | Titolo<br>FLAVIO TANTE I<br>RO DO MERAV<br>PINTI F ARCO D<br>IA ELS MATEM<br>GIUS LIBRO I | RELIGIONI UI<br>IGLIA DELLE<br>DELLA STORIA<br>IATICA IN ESI<br>DELLA LETTER    | Autore:<br>Qui è indicato<br>disponibili co<br>IDEE 1<br>A (L')<br>ERCIZIO SMART 2<br>RATURA (IL) 2 | Giacenza:<br>o il numer<br>n il relativ | 1<br>o dei libr<br>o import<br>Si<br>Pi<br>Ei<br>Pi<br>Pi<br>Pi<br>Pi | Casa editrice:<br>Dispor                                                                         | Tutte<br>nibilità: | 0<br>Vol Qu.<br>1<br>1<br>2<br>2 | Ordin % Vendita 1 0,00 % 1 0,00 % 1 60,00 % 1 60,00 %                             | <ul> <li>✓ X</li> <li>✓ Usa</li> <li>i clienti:</li> <li>Prezzo</li> <li>€ 11,90</li> <li>€ 30,20</li> <li>€ 29,85</li> <li>€ 22,10</li> <li>€ 41,60</li> <li>✓ ✓ ✓ ✓</li> </ul> | Elbin 5.<br>ato □ In ac<br>Importo<br>€ 7,4<br>€ 18,12<br>€ 17,91<br>€ 13,26<br>€ 24,96<br><br>Libri   | lozione<br>Dr. Dis<br>E E | Consegnato   |   |

| 9    | Ordin                                                                                                    | ii clienti                                                                                                    |                                                                                                    |                             |             |                |           |                |                      |          |                       |                    |        |                |                |                     |                         |                 |                     |                  |          |            | - 🗆 🛛      |
|------|----------------------------------------------------------------------------------------------------|----------------------------------------------------------------------------------------------------|----------------------------------------------------------------------------------------------------|-----------------------------|-------------|----------------|-----------|----------------|----------------------|----------|-----------------------|--------------------|--------|----------------|----------------|---------------------|-------------------------|-----------------|---------------------|------------------|----------|------------|------------|
|      | 1                                                                                                    | Ordi<br>Mostr                                                                                                    | ni client<br>a i dettagl                                                                                                    | i<br>i sui libri ordinati   | dal cliente |                |           |                |                      |          |                       |                    |        | Si<br>sp       | posso<br>untar | ono ind<br>ndo la c | icare i lil<br>asellina | bri da<br>nella | conse<br>colonn     | gnare<br>la Con  | segnat   |            |            |
| D    | ettagli                                                                                                    | i diente                                                                                                    |                                                                                                    |                             |             |                |           |                |                      |          |                       |                    |        |                |                |                     | V Fode                  | erati 🛛         | Sospeso             | Saldo            | A: € 50  | ,00        |            |
| Cor  | gnome                                                                                                    | e: IAN                                                                                                    | NETTI                                                                                                    |                             |             | Nome:          | f         | FRANCO         |                      |          |                       | Codice:            | 1516   |                |                | _                   |                         |                 | ( <b>A</b> - )      |                  |          |            | ]          |
| Scu  | iola:                                                                                                    | LIF                                                                                                    | OSETO SCIE                                                                                                    | NTIFICO                     |             | Specializza    | zione:    |                |                      |          |                       | Classe:            | 3      | Sezione:       | В              |                     |                         | limina          | 👩 Rimuo             | vi tutto         | Usato    | Nu 🛄 Nu    | 1010       |
|      | Nr.                                                                                                    | Data                                                                                                    | Codice                                                                                                    | EAN                         | Materia     | Autore         |           | Titolo         |                      |          |                       |                    |        |                | Vol            | Casa editri         | ce                      | Qua             | Prezzo              | Ordi             | Disp C   | onsegnato  |            |
| 7    |                                                                                                    |                                                                                                    |                                                                                                    |                             |             |                |           |                |                      |          |                       |                    |        |                |                | 1                   |                         |                 |                     |                  | •        | B          | ^          |
| >    | 43                                                                                                    | 27/02/2                                                                                                    | 978888                                                                                                    | 33392313                    | INGLESE     | HARRIS MICHAE  | L SIKO    | BEST CHOICE 2  | EDIZIONE             | - MYLAB  |                       |                    |        |                | 2              | PEARSON             | -ONGMAN                 | 4               | € <del>30,2</del> ( | € 🛛              |          | <b>V</b>   | ≡          |
| _    | 48                                                                                                    | 13/03/2020       9788826816289       ITALIANO       BARBERI SQUAROTTI GI       ANTOLOGIA LETTERARIA       U       ATT         13/03/20       9788826812045       INFORMATICA       LORENZI AGOSTINO       TECNOLOGIE INFORMATICHE       U       ATT                     |                                                                                                    |                             |             |                |           |                |                      |          |                       |                    |        |                |                | ATLAS               |                         | +               | € 14,30             |                  |          | <b>V</b>   |            |
| _    | 49                                                                                                    | 13/03/2         9788826812045         INFORMATICA         LORENZI AGOSTINO         TECNOLOGIE INFORMATICHE         U         ATL           13/03/2020         9781107675162         INGLESE         AAVV         COMPLETE FIRST FOR SCHOOLS         U         ATL       |                                                                                                    |                             |             |                |           |                |                      |          |                       |                    |        |                |                |                     | 10                      | E 20,00         |                     |                  |          |            |            |
| -    | 8                                                                                                    | 13/03/2020       9781107675162       INGLESE       AAW       COMPLETE FIRST FOR SCHOOLS       U       CAME         8       13/03/2       9781405831369       INGLESE       HASHEMI LOUISE - T       PET PRACTISE TESTS PLUS 2 - NO KEY/CD AUDIO PACK       2       PEAF |                                                                                                    |                             |             |                |           |                |                      |          |                       |                    |        |                | PEARSON        |                     |                         | € 18,6          |                     |                  |          |            |            |
| -    | 9                                                                                                    | 13/03/2       9781405831369       INGLESE       HASHEMI LOUISE - T       PET PRACTISE TESTS PLUS 2 - NO KEY/CD AUDIO PACK       2       PEAR         9       13/03/2       9788839532343       ITALIANO       DANTE       PER L'ALTO MARE APERTO MARCHI       PAR/      |                                                                                                    |                             |             |                |           |                |                      |          |                       |                    |        |                | PARAVIA        | Longrad             | 10                      | € 33,4          |                     |                  |          |            |            |
| ſ    | Con                                                                                                    | connati                                                                                                    | 13/03/2       9781405831369       INGLESE       HASHEMI LOUISE - T       PET PRACTISE TESTS PLUS 2 - NO KEY/CD AUDIO PACK       2       PEARS         13/03/2       9788839532343       ITALIANO       DANTE       PER L'ALTO MARE APERTO MARCHI       PARA |                             |             |                |           |                |                      |          |                       |                    |        |                |                |                     |                         |                 |                     | ibre 22          | Tot      | lo: £ 960  | <b>9</b> 0 |
| ┨    | CON                                                                                                    | iseynau                                                                                                    | .5 100                                                                                                    | . consegnati. e 7.          | 5,10        |                |           |                | ызронны              | . 10     | TOC. USP              | JIIDIII. E         | 330,5  | 0              |                |                     |                         |                 |                     |                  | 100      | ne. € 009, | ,00        |
|      | Consegnati: 3       Tot. consegnati: € 75,10         Disponibili: 16       Tot. disponibili: € 330,90         Hui |                                                                                                    |                                                                                                    |                             |             |                |           |                |                      |          |                       |                    |        |                |                | <u>n</u>            | Cores                   |                 |                     |                  |          |            |            |
| 200  |                                                                                                    | AN.                                                                                                    |                                                                                                    | 111212                      |             |                |           |                | Autore:              |          |                       |                    | Ca     | sa euluice:    | Tutte          |                     |                         | • •             | USALU               | E III auc        |          | WV V       | Jerca      |
| D    | ettagli                                                                                                    | i articolo                                                                                                    |                                                                                                    |                             |             |                |           |                |                      |          |                       |                    |        |                |                |                     |                         |                 |                     |                  |          |            |            |
| Tito | olo:                                                                                                    | BEST                                                                                                    | CHOICE 2 - E                                                                                                    | EDIZIONE MYLAB              |             |                |           |                |                      |          | Giacenza:             | 1                  |        | Dispor         | nibilità:      | 0                   | Ord                     | dini clienti:   | : 1                 |                  |          |            |            |
|      | Qui                                                                                                    | è indi                                                                                                    | <mark>cato il n</mark>                                                                                                    | iumero dei lik              | ori posti   |                |           |                |                      |          |                       |                    | •      |                | - 1-           |                     |                         |                 |                     |                  |          |            |            |
|      | in c                                                                                                    | onseg                                                                                                    | <mark>na con i</mark>                                                                                                    | <mark>l relativo imp</mark> | orto.       | Autore         | Titolo    |                |                      | Con II   | i puisan<br>na dai li | te Prei<br>bri por | ievo   | SI avvia       |                | Vol Qu              | % Vendit                | ta Prezzo       | o Imp               | orto O           | r Dis    | Consegna   | ito        |
| Ŷ    |                                                                                                    |                                                                                                    |                                                                                                    |                             |             |                |           |                |                      | Stamp    | pa del li             |                    |        | conseg         | gna.           |                     |                         |                 |                     |                  | B        | 8          | -          |
|      | 13                                                                                                    |                                                                                                    | 17(03.                                                                                                    | 9788839520081               | FILOSOFIA   | MASSARO DO     | MERAVIO   | GLIA DELLE IDE | E 1                  |          |                       |                    | PAR    | AVIA           |                | 1                   | 1 0,00                  | % €:            | 30,20 €             | 18,12            | <b>V</b> |            |            |
|      | 16                                                                                                    |                                                                                                    | 17/03.                                                                                                    | 9788828618652               | 2 STORIA    | OCCHIPINTI F   | ARCO DE   | LLA STORIA (L  | .')                  |          |                       |                    | ETNA   | UDI SCUO       | LA             | 1                   | 1 0,00 9                | % €:            | 29,85 €             | 17,91            |          |            |            |
|      | 20 (                                                                                                    | <del>Conto ass</del>                                                                                                    | <del>d</del> <del>17/03/.</del>                                                                                                    | 9 <del>78883951921</del> 4  | MATEMATICA  | A CASSINA ELSA | MATEMAT   | ICA IN ESERCIZ | IO SMART 2           | 1        |                       |                    | PARA   | <del>VIA</del> |                | 2                   | 1 60,00                 | % €             | <del>22,10</del> €  | <del>13,26</del> |          | <b>V</b>   |            |
|      | <                                                                                                    |                                                                                                    | <del> 17/03/</del>                                                                                                    | - 9788839533593             | ITALIANO    | BALDI GIUSSO   | LIBRO DEL |                | <del>IA (IL) 2</del> |          |                       |                    | PARA   |                | ODE            | 2                   | 1 60,00                 | % €             | 41,60 (             | <del>21,96</del> |          |            |            |
|      |                                                                                                    |                                                                                                    | 17/03.                                                                                                    | 1/8883/911683               | STURIA      | GIAPPICHELLI   | IMMAGI    |                | 10 1 980             | FILO     |                       |                    | CAPI   |                | UKE            |                     | 1 60,00                 | % €.            | 10,20               | €9,72            | V V      |            |            |
|      | Con                                                                                                    | isegnati                                                                                                    | 2 Tot                                                                                                    | . consegnati: € 3           | 8,22        |                |           |                | Dispon               | ibili: 3 | Tot. dis              | ponibili:          | € 47,9 | 94             |                |                     |                         |                 |                     | Libri:           | 6 То     |            |            |
| 2    | Lik                                                                                                    | ibraio.Net 👘 Nuovo articolo 🔑 Dettagli 🐑 Elenchi 🥖 Cassa 📡 Contabile 🛞 Prelievo 🕲 Preleva tutto 👰 Importa 🖹 Salva 💩 Stampa 🔖 Etichette 🛞 Chiudi                                                                                                    |                                                                                                    |                             |             |                |           |                |                      |          |                       |                    |        | 🖸 🕚 Prel       | ievo [         | 🛐 Preleva t         | utto 🕥 Im               | porta           | 🗐 Salva 🛛           | 실 Stam           | pa 🌔 Et  | ichette 🖲  | ) Chiudi   |

| 1   | Ordini c   | clienti                       |                               |                                   |             |                        |                       |                                           |                                                                                                    |                             |        |               |                  |            |         |                  |          | - 6            | 9 X      |
|-----|------------|-------------------------------|-------------------------------|-----------------------------------|-------------|------------------------|-----------------------|-------------------------------------------|----------------------------------------------------------------------------------------------------|-----------------------------|--------|---------------|------------------|------------|---------|------------------|----------|----------------|----------|
|     |            | <b>Ordini d</b><br>Mostra i d | c <b>lienti</b><br>dettagli s | sui libri ordinati                | dal cliente | lin<br>di              | /IPORTAN<br>sponibili | ITE. E' possibile o<br>per il cliente pur | consegnare anche<br>chè con giacenza >                                                                                                    | libri non<br>> 1.           |        |               |                  |            |         |                  |          |                |          |
| D   | ettagli di | iente                         |                               |                                   |             | In                     | questo d              | aso il programm                           | a aggiornerà autoi                                                                                                    | maticamente                 |        |               | V Fode           | rati [     | Sospeso | Saldo            | A:€5     | 0,00           |          |
| Co  | gnome:     | IANNET                        | TI                            |                                   |             | Nor la                 | disponib              | ilità degli altri cl                      | ienti.                                                                                                    |                             |        |               |                  |            |         |                  |          |                |          |
| Sci | uola:      | LI ROSE                       | TO SCIENT                     | TFICO                             |             | Spe N                  | ON E' PO              | SSIBILE CONSEG                            | NARE LIBRI CON G                                                                                                    | <mark>GIACENZA = 0</mark> . |        | ]             | 🍔 E              | imina      | 👸 Rimuo | /i tutto         | 📕 Usa    | to 🏥 Nuovo     |          |
|     | Nr. D      | Data                          | Codice EA                     | AN I                              | Materia     | Autore                 | T                     | ītolo                                     |                                                                                                    |                             | Vol    | Casa editrice |                  | Qua        | Prezzo  | Ordi             | Disp     | Consegnato     |          |
| 7   |            |                               |                               |                                   |             |                        |                       |                                           |                                                                                                    |                             |        |               |                  |            |         | 8                | B        |                | <b>.</b> |
|     | 43 2       | 27/02/2                       | 9788883                       | 3392313                           | INGLESE     | HARRIS MIC             | HAEL - S E            | BEST CHOICE 2 - EDIZION                   | IE MYLAB                                                                                                    |                             | 2      | PEARSON LO    | DNGMAN           | 1          | € 30,20 |                  |          |                | =        |
|     | 48 1       | 13/03/2                       | 978882                        | 5816289                           | ITALIANO    | BARBERI SQ             | UAROTT A              | ANTOLOGIA LETTERARIA                      | l de la constante de la constante de la consta |                             | U      | ATLAS         |                  | 1          | € 14,30 | )                | V        |                |          |
|     | 49 1       | 13/03/2                       | 978882                        | 5 <b>812045</b>                   | INFORMATICA | LORENZI AG             | OSTINO 1              | ECNOLOGIE INFORMATI                       | CHE                                                                                                    |                             | U      | ATLAS         |                  | 10         | € 20,00 |                  |          |                |          |
| I   | 50 1       | 13/03/2                       | 978110                        | 7675162                           | INGLESE     | AAVV                   | (                     | OMPLETE FIRST FOR SC                      | HOOLS                                                                                                    | - CH                        | U      | CAMBRIDG      | E UNIVE          | 1          | € 30,60 |                  |          |                |          |
|     | 81         | 13/03/2                       | 978140                        | 5831369                           | INGLESE     | HASHEMI LO             | UISE - T F            | PET PRACTISE TESTS PLU                    | JS 2 - NO KEY/CD AUDIO P/                                                                                                    | ACK                         | 2      | PEARSON LO    | DNGMAN           | 3          | € 18,60 |                  |          |                |          |
|     | 91         |                               | 978883                        | 9532343                           | ITALIANO    | DANTE                  | •                     |                                           | U MAKCHI                                                                                                    |                             |        | PAKAVIA       |                  | 10         | € 33,40 |                  |          |                | •        |
|     | Conse      | egnati: O                     | Tot. (                        | consegnati: € 0,                  | 00          |                        |                       | Disponibili:                              | 16 Tot. disponibili:                                                                                                    | € 330,90                    |        |               |                  |            | L       | ibri: 33.        | 3 To     | tale: € 869,80 |          |
| F   | iltri      |                               |                               |                                   |             |                        |                       |                                           |                                                                                                    |                             |        |               |                  |            |         |                  |          |                |          |
| Co  | dice EAN:  | :                             |                               | Titolo: Inizia                    | per 🔹       |                        |                       | Autore:                                   |                                                                                                    | Casa editrice:              | Tutte  |               |                  | • X        | 🔲 Usato | 🔲 In ad          | ozione   | 🔛 Cerc         | 3        |
| D   | ettagli ar | rticolo                       |                               |                                   |             |                        |                       |                                           |                                                                                                    |                             |        |               |                  |            |         |                  |          |                |          |
| Tit | olo:       | COMPLETE                      | E FIRST FO                    | R SCHOOLS                         |             |                        |                       |                                           | Giacenza: 1                                                                                                    | Disponibi                   | ilità: | 0             | Ord              | ini dienti | : 1     |                  |          |                |          |
|     |            |                               |                               |                                   |             |                        |                       |                                           | Usato                                                                                                    |                             |        |               |                  |            |         |                  |          |                |          |
|     | Nr. For    | rnitore                       | Data                          | Codice EAN                        | Materia     | Autore                 | Titolo                |                                           |                                                                                                    | Con II puisant              | te P   | releva tu     |                  | reiev      | ano tu  | πι               | Dr Dis   | Consegnato     |          |
| 9   |            |                               |                               |                                   |             |                        |                       |                                           |                                                                                                    | i libri disponi             | IDIII  | senza do      | overii se        | elezio     | nare.   |                  | 8        |                | *        |
|     | 13         |                               | 17/03                         | 9788839520081                     | FILOSOFIA   | MASSARO DO.            | MERAVIGI              | IA DELLE IDEE 1                           |                                                                                                    | PARAVIA                     |        | 1 1           | 0,00 %           | 6 €        | 30,20 € | 18,12            |          |                | <b>_</b> |
|     | 16         |                               | 17/03                         | 9788828618652                     | STORIA      | OCCHIPINTI F.          | ARCO DEL              | LA STORIA (L')                            |                                                                                                    | EINAUDI SCUOLA              | A      | 1 1           | 0,00 9           | •€         | 29,85 € | 17,91            | <b>V</b> |                |          |
|     | 20 Co      | nto as                        | 17/03                         | 9788839519214                     | MATEMATICA  | CASSINA ELS            | MATEMAT               | ICA IN ESERCIZIO SMAR                     | RT 2                                                                                                    | PARAVIA                     |        | 2 1           | . 60,00 %        | 6 €        | 22,10 € | 13,26            | <b>V</b> | 2              | ≡        |
|     |            | I                             | 17/03                         | 9788839533593                     | ITALIANO    | BALDI - GIUS           | . LIBRO DEL           | LA LETTERATURA (IL) 2                     | !                                                                                                    | PARAVIA                     |        | 2 1           | . <b>60,00</b> % | 6 €        | 41,60 € | 24,96            |          |                |          |
|     |            |                               |                               |                                   |             | CT 1 0 0 7 C 1 1 C 1 7 | TRADA & CITAR         | THE REAL PROPERTY AND A DRAFT             | 10                                                                                                    | CADDELLTEDITO               | DE     | 1             | 60 00 0          |            | 10 30 4 |                  |          |                |          |
|     |            |                               | 17/03                         | 9788837911683                     | STORIA      | GIAPPICHELLI           | IMMAGIN               | I IN MOVIMENTO 1 PROF                     | Preleva disponibile                                                                                                    |                             |        |               | 60,00 %          | 0 E        | 10,20   | E 9,72           | V .      |                | •        |
|     | Conse      | egnati: 0                     | 17/03<br>Tot. (               | 9788837911683<br>consegnati: € 0, | STORIA      | GIAPPICHELLI           | IMMAGIN               | Disponit                                  | Preleva disponibile<br>pili: 3 Pone tutti i libri disponib                                                                                                    | bili in consegna, stampar   | ndone  | l'elenco.     | 80,00 %          | ο ε        | 16,20   | E 9,72<br>Libri: | 6 T      |                | •        |

|     | Oraini | clienti                                                                                                    |                                  |                          |                               |                                |                      |                |                         |            |           |                           |         |                      |          |             |        |              |                      |                |              |              | 69 23     |
|-----|--------|----------------------------------------------------------------------------------------------------|----------------------------------|--------------------------|-------------------------------|--------------------------------|----------------------|----------------|-------------------------|------------|-----------|---------------------------|---------|----------------------|----------|-------------|--------|--------------|----------------------|----------------|--------------|--------------|-----------|
|     | 1      | Ordir<br>Mostra                                                                                                    | n <b>i client</b><br>a i dettagl | i<br>i sui lib<br>scheda | aver avviato<br>a della Cassa | il prelievo si<br>per registra | apre au<br>re il pag | itomat<br>amen | ticament<br>to.         | te la      |           |                           |         |                      |          |             |        |              |                      |                |              |              |           |
| D   | ettag  | i diente                                                                                                    |                                  | Di defa                  | <mark>ault il progra</mark>   | mma propor                     | ne l'imp             | orto d         | <mark>lel prelie</mark> | vo.        |           |                           |         |                      |          |             |        | Foderati     | Sospeso              | Saldo A        | .: € 10      | D,00         |           |
| Co  | gnom   | : IAN                                                                                                    | NETTI                            |                          |                               | Nome:                          | FR                   | RANCO          |                         |            |           | Codice:                   | 1516    |                      |          |             |        |              |                      |                |              |              |           |
| Sci | uola:  | LI R                                                                                                    | OSETO SCIE                       | NTIFICO                  |                               | Specializza                    | zione:               |                |                         |            |           | Classe:                   | 3       | Sezione:             | В        | ]           |        | 😫 Elimina    | 👸 Rimuovi            | tutto          | Usato        |              | Nuovo     |
|     | Nr.    | Data                                                                                                    | Codice                           | EAN                      | Materia                       | Autore                         | 1                    | 🥑 Pag          | amento                  |            |           |                           | 83      |                      | Vol      | Casa editri | ce     | Qua          | . Prezzo             | Ordi D         | isp C        | onsegnato    | ,         |
| ٩   |        |                                                                                                    |                                  |                          |                               |                                |                      | Clie           | ente                    |            |           |                           | ור      |                      |          |             |        |              |                      |                |              |              | <b></b>   |
|     | -16    | 27/02/20                                                                                                    | 97888                            | 37911683                 | STORIA                        | GIAPPICHELLI                   | Ŧ                    | IAI            | NNETTI FRANC            | со         |           |                           |         |                      |          | CAPPELLI    | DITORE |              | 1 € <del>16,20</del> | V              |              | 1            |           |
|     | 47     | <del>27/02/20</del>                                                                                                    | 97888                            | 26816289                 | ITALIANO                      | BARBERI SQUAR                  | OTTI GI.             |                |                         |            |           |                           |         |                      | Ĥ        | ATLAS       |        |              | 1 € 14,30            | V              |              | $\checkmark$ |           |
|     | -18    | <del>27/02/20</del>                                                                                                    | 97888                            | 39533593                 | -                             |                                |                      | 2              | PARAVIA                 |            |           | £ <del>€ 42,40</del>      | V       |                      | 1        |             |        |              |                      |                |              |              |           |
|     | 21     | 27/02/2020         9788839519214         MATEMATICA         CASSINA ELSA BONDO         Importo:         Importo:         < |                                  |                          |                               |                                |                      |                |                         |            |           |                           |         |                      | 2        | PARAVIA     |        |              | 1 € 22,50            |                |              | <b>V</b>     |           |
|     | 22     | 15/07/20                                                                                                    | )20 97888                        | 39527035                 | HALIANO                       | DIANA                          | e                    | Des            | crizione:               |            |           |                           |         |                      |          | PARAVIA     |        |              | 1 <del>6 7 60</del>  |                |              | V            |           |
| Ľ   |        | 15/07/20                                                                                                    |                                  | 47346060                 | TTALTANO                      |                                |                      |                |                         |            |           |                           | _       |                      | -        | DAFFAFU     |        |              | E E A FA             |                |              | M            |           |
|     | Cor    | segnati:                                                                                                    | 0 Tot                            | . consegnati: € 0        | ,00                           |                                |                      | Tipo           | o storno                |            |           |                           | -       | 0                    |          |             |        |              | Li                   | bri: 14        | Tota         | le: € 33     | 1,50      |
| F   | iltri  | Se i                                                                                                    | il cliente                       | e paga è suffi           | <mark>ciente preme</mark>     | ere il                         |                      | 01             | n dare                  |            | In avere  |                           |         |                      |          |             |        |              |                      |                |              |              |           |
| Co  | dice E | an puls                                                                                                    | sante <mark>S</mark> a           | alva. Il progra          | amma registr                  | a la                           |                      | Tot            | tali                    |            |           |                           |         | <sup>isa</sup> Se il | clier    | nte non     | paga   | si prem      | ne il puls           | ante A         | nnull        | a.           | а         |
| D   | ettag  | i ar CON                                                                                                    | nsegna e                         | ed il pagamer            | nto nella con                 | tabile.                        |                      | Pag            | gamento:                |            | € 100,00  |                           |         | Il pro               | ogra     | mma re      | gistra | a la cons    | egna ma              | a non i        | l paga       | ament        | <u>o.</u> |
| Tib | olo:   | UN ES                                                                                                    | TATE DA LEO                      | ONI 3                    |                               |                                |                      | Co             | nsegnato:               |            | €281,34   |                           |         | Dispon               | ibilità: | 0           |        | Ordini dient | j: 1                 |                |              |              |           |
|     |        |                                                                                                    |                                  |                          |                               |                                |                      | Rin            | nanenza:                |            | € 181,34  |                           |         |                      |          |             |        |              |                      |                |              |              |           |
|     |        |                                                                                                    |                                  |                          |                               |                                |                      | 50             | da:                     |            | € 289,49  |                           |         |                      |          |             |        | and the lite | -                    |                |              | -            |           |
|     | Nr.    | Forni Da                                                                                                    | ata                              | Codice EAN               | Materia                       | Autore                         | Titolo               |                |                         |            | <b>n</b>  |                           |         | asa coltrice         |          | Volu        | Qu     | % Vendita    | Prezzo               | Importo        | Ord.         | Disp         | Conse     |
| ľ   |        |                                                                                                    | 7/02/2                           | 0700000500000            | TTALTANO                      |                                | DIACEDE              |                |                         | E          | Salva     | 🥑 Annulla                 |         |                      |          |             |        | 0.00.0/      | 6 30 60              | E 17           | 16 🗖         |              |           |
|     | 8<br>9 | 2                                                                                                    | 7/02/2                           | 9788839522382            |                               | BALDI GUIDO                    |                      | ET TEST        | 12                      |            |           |                           | P       |                      |          | 2           | 1      | 0,00 %       | € 28,00<br>€ 25,70   | € 17,<br>€ 15, | 10 M<br>42 V |              |           |
| •   | 4      | 260 23                                                                                                    | 7/02/2020                        | 9788805070251            | RELIGIONE                     | PAJER FLAVIO                   | TANTE RELI           | IGIONI UN      |                         | θ          |           |                           | SE      |                      |          | ۲<br>ل      | 1      | 60,00 %      | € 11,90              | €7,            | 14 🔽         |              | <b>V</b>  |
|     |        |                                                                                                    | 7/02/2                           | 9788828618652            | STORIA                        | OCCHIPINTI F                   | ARCO DEL             | LA STOR        | IA (L')                 |            |           |                           | E       | INAUDI SCU           | JOLA     | 1           | 1      | 0,00 %       | € 30,45              | € 18,          | 27 🔽         |              |           |
|     |        |                                                                                                    |                                  |                          |                               |                                |                      |                |                         |            |           |                           |         |                      |          |             |        |              |                      |                |              |              |           |
|     | Cor    | segnati:                                                                                                    | 0 Tot                            | . consegnati: € 0        | ,00                           |                                |                      |                | Disp                    | onibili: : | 1 Tot. o  | lisponibili: <del>(</del> | € 7,14  | 4                    |          |             |        |              |                      | Libri: 4       | To           |              |           |
|     | L      | braio.Net                                                                                                    |                                  |                          |                               |                                | 🎨 Nuovo              | o articolo     | 🥜 🔑 Dettag              | li 🐒 El    | enchi 🥑 C | assa 🧏 Co                 | ontabil | le 🕚 Preli           | evo [    | 🛐 Preleva t | utto 💈 | 🕽 Importa    | 🖹 Salva 🧯            | ) Stampa       | 🍋 Et         | chette       | D Chiud   |

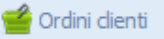

### Ordini clienti Mostra i dettagli s

Mostra i dettagli sui libri ordinati dal cliente

| D                        | ettagli         | diente                                     |                       |                             |                              |                               |             |                   |                    |            |      |                    |              |                          | V Fode                 | erati              | Sospeso                 | Saldo    | A: € 100               | ,00         |          |
|--------------------------|-----------------|--------------------------------------------|-----------------------|-----------------------------|------------------------------|-------------------------------|-------------|-------------------|--------------------|------------|------|--------------------|--------------|--------------------------|------------------------|--------------------|-------------------------|----------|------------------------|-------------|----------|
| 6                        | anome           | IA                                         | NNETTI                |                             |                              | Nome:                         | FRA         | NCO               |                    | Codice:    | 151  | .6                 |              |                          |                        |                    |                         |          |                        |             |          |
|                          | Nell            | a sez                                      | ione Tot              | <mark>ali vengono r</mark>  | iportati il <mark>to</mark>  | tale dei pagaı                | menti       |                   |                    | Classe:    | 3    | Sezione:           | в            | 7                        | 🍔 😫 E                  | Elimina            | 👸 Rimuovi               | tutto    | 📕 Usato                | 🕒 Nuovo     | <b>b</b> |
| ŀ                        | prec            | <mark>ede</mark> r                         | nti effett            | uati dal client             | te, il totale o              | lel consegnat                 | 0           | Pagamento         |                    |            | 23   | ₽                  | Vol          | Casa editrics            |                        | 00                 | Drezzo.                 | Ordi     | Disp. Cr               | ncenato     |          |
| -                        | com             | pres                                       | o l'attua             | <mark>le consegna e</mark>  | e la rimanen                 | <mark>za, ossia l'imp</mark>  | orto        |                   |                    |            |      |                    | voi          | Casa euruice             | :                      | Qua                | . FIEZZO                | ora      | Disp CC                |             |          |
| E                        | che             | il clie                                    | nte dov               | rebbe pagare                | per avere u                  | <mark>in Saldo = 0 e</mark> i | d in        | Cliente           |                    |            |      | 200 ( 010)         | -            |                          |                        |                    |                         |          |                        |             | -        |
| -                        | ultir           | n <mark>o i</mark> l i                     | Saldo, o              | <mark>ssia quanto il</mark> | cliente dovi                 | rebbe pagare                  | se oltre    | IANNETTI FRANC    | 0                  |            |      | UK (LUM)           | 3            |                          |                        |                    | ± <del>€ 39,00</del>    |          |                        |             | =        |
| -                        | a qu            | anto                                       | ritirato              | volesse paga                | <mark>re anche i li</mark> t | ori ancora da                 |             |                   |                    |            | ,    |                    | 2            |                          | DITORE                 |                    | 1 625.00                |          |                        | V           |          |
| $\left\  \cdot \right\ $ | cons            | egna                                       | are.                  |                             |                              |                               |             | Tipo pagamento:   | Pagamento          | -          |      |                    | 1            |                          |                        |                    | 1 E31.40                |          |                        | V           |          |
|                          | 49              | 12/04/                                     | 2021 9788             | 339532343                   | TALIANO                      | DANTE                         | F           | Importo:          | € 289,49 ‡         |            |      |                    | -            | PARAVIA                  |                        |                    | 1 € 34,10               |          |                        | V           |          |
|                          | 50              | 12/04/                                     | 2021 9788             | 337911683                   | STORIA                       | GIAPPICHELLI                  | Ŧ           | Descrizione:      | <b></b>            |            |      |                    |              | CAPPELLI EE              | ITORE                  | -                  | 1 € 16,20               | <b>V</b> |                        | <b>V</b>    |          |
|                          |                 | 10/04/                                     | 0050 1000             | 0001000                     | TTAL TANKS                   |                               |             | Tipo storno       |                    |            |      |                    |              | ATLAC                    |                        |                    | E 14 00                 |          | 177                    |             | -        |
|                          | Con             | segnat                                     | i: 0 To               | t. consegnati: € 0          | ),00                         |                               |             | () In dare        | In avera           |            |      | 20                 |              |                          |                        |                    | Li                      | ibri: 14 | Tota                   | e: € 331,50 | )        |
| F                        | iltri           |                                            |                       |                             |                              |                               |             |                   |                    |            |      |                    |              |                          |                        |                    |                         |          |                        |             |          |
| Co                       | dice EA         | N:                                         |                       | Titolo: Inizi               | a per 🔻                      |                               |             | Totali            |                    |            |      | asa editrise:      | Tutte        | 2                        |                        | • X                | Usato                   | In add   | zione                  | Cero        | a        |
| D                        | ettagli         | articolo                                   |                       |                             |                              |                               |             | Pagamento:        | € 100,00           |            |      | Se il              | <u>clien</u> | ite paga i               | <mark>ina pai</mark>   | rte è s            | <mark>sufficien</mark>  | te m     | odifica                | e           |          |
| Tit                      | olo:            |                                            |                       |                             |                              |                               |             | Consegnato:       | € 281,34           |            |      | l'imp              | orto         | evidenz                  | iato e p               | oreme              | ere il pul              | sante    | Salva.                 |             |          |
|                          |                 |                                            |                       |                             |                              |                               |             | Rimanenza:        | € 108,15           |            |      |                    | ORTA         | NTE: Se                  | <mark>si vuol</mark>   | e det              | <mark>rarre il s</mark> | aldo     | della co               | ontabile    | -        |
|                          |                 |                                            |                       |                             |                              |                               |             | Saldo:            | € 289,49           |            |      |                    | rre n        | <mark>nettere r</mark>   | <mark>el cam</mark>    | po In              | nporto il               | valo     | <mark>re che s</mark>  | si          |          |
|                          | Nr. F           | orni                                       | Data                  | Codice EAN                  | Materia                      | Autore                        | Titolo      |                   |                    | /          |      | <sup>as</sup> vede | eva n        | <mark>ella sche</mark>   | da preo                | ceder              | nte in ros              | sso n    | <mark>el cam</mark> p  | 00          | 2        |
| ٩                        |                 |                                            |                       |                             |                              |                               |             |                   | 🖹 Salva            | 🖉 Annull   | a    | Rima               | anen         | <mark>za, in qu</mark> e | esto es                | empi               | <mark>o: € 181</mark> , | ,34. S   | <mark>e il clie</mark> | nte         |          |
| ٠                        | <del>56</del> ( | on                                         | <del>12/01/2021</del> | 9788805070251               | RELIGIONE                    | PAJER FLAVIO                  | TANTE RELIG | TONT-ON-DOLO-MOND | -                  |            |      | 🗄 vuol             | e pag        | gare anch                | <mark>ne i libr</mark> | <mark>i non</mark> | ancora                  | dispo    | nibili o               | ccorre      | ]        |
|                          | 60              |                                            | 12/04/2               | 9788839522382               | ITALIANO                     | BALDI GUIDO                   | PIACERE DE  | I TESTI 1         |                    |            | I    | PAI mett           | ere i        | nel camp                 | o Impo                 | orto il            | valore o                | he si    | vede n                 | el          |          |
|                          | 61              |                                            | 12/04/2               | 9788828618652               | STORIA                       | OCCHIPINTI F                  | ARCO DELLA  | A STORIA (L')     |                    |            |      | cam                | po Sa        | aldo, in q               | uesto e                | esemp              | <mark>pio € 28</mark> 9 | 9,49.    |                        |             | _        |
|                          | <               | 1                                          | 2/04/2                | 9788839522405               | ITALIANO                     | BALDI GUIDO                   | PIACERE DE  | I TESTI 2         |                    |            | I    | PAI                |              |                          |                        |                    |                         |          |                        |             |          |
|                          |                 |                                            |                       |                             |                              |                               |             |                   |                    |            |      |                    |              |                          |                        |                    |                         |          |                        |             |          |
|                          | Con             | segnat                                     | ti: 0 To              | t. consegnati: € 0          | ),00                         |                               |             | Dispo             | onibili: 1 Tot. di | sponibili: | €7,1 | 14                 |              |                          |                        |                    |                         | Libri:   | 4 Tot                  |             |          |
|                          | Lil             | Libraio.Net 🌏 Dettagli 🕄 Elenchi 🥑 Cassa 🎙 |                       |                             |                              |                               |             |                   |                    |            |      |                    |              | 🛐 Preleva tut            | to 😰 Im                | porta              | 🖹 Salva 🧯               | Stam     | pa 🍋 Et                |             |          |

📹 Ordini clienti

# Ordini clienti Mostra i dettagli s

Mostra i dettagli sui libri ordinati dal cliente

| Dettagli diente                                                                                                    |                         |                                       |                         | Eodorati            | Sospe                                    | səld       | o A: 50,           | ,00€      |         |
|----------------------------------------------------------------------------------------------------|-------------------------|---------------------------------------|-------------------------|---------------------|------------------------------------------|------------|--------------------|-----------|---------|
| Se l'importo dei libri rimanenti è inferiore al Saldo della<br>contabile il programma avvisa con un messaggio e chiede se si<br>vuolo modificaro l'importo del pagamento in modo che rosti un    | gamento                 | Codice: 16                            | ×                       | 😫 Elimin<br>🕅 Contr | a 🔞 Rimu<br>rollo cons.                  | uovi tutto | 🏓 Usa<br>preparato | ato 💷     | Nuovo   |
| saldo della contabile uguale all'importo dei libri ancora da<br>consegnare. Nella scheda visualizzata se si risponde Si                                                                          | ente<br>NIGNI ROBERT    | 0                                     | eria                    | Quanti              | Prezzo                                   | Ordinato   | Disponi            | Prepar    | Consegn |
| l'importo del pagamento verrà modificato in € 21,11.                                                                                                    | ipo pagamento:          | Pagamento 💌                           | LIANO ANTO              | +<br>+              | <del>30,80 €</del><br><del>16,91 €</del> | V          | V                  |           | V       |
|                                                                                                    | mporto:<br>Descrizione: | 47,71€ ‡                              |                         |                     |                                          |            |                    |           |         |
| Consegnati: 2 Tot. consegnati: 47,71 €                                                                                                    | ) In dare               | 🔘 In avere                            | 1€                      |                     |                                          | Libri      | :2 T               | otale: 4  | 7,71€   |
| Codice EAN: Titolo: Contiene   Dettagli articolo                                                                                                    | Totali<br>Pagamento:    | 107,90 €                              | rice: Tutte             |                     | 🗙 🗌 Usat                                 | to 🔲 In a  | adozione           | H         | Cerca   |
| TITOIO: DATEMI LE PAROLE STRUMENTI PER CONOSCERE E SARE L'ITALIAN                                                                                                    | Rimanenza:<br>Saldo:    | 2,29 €                                | mibilità: -5            |                     | Ordini dient                             | ti: 6      |                    |           |         |
| Giac       Disp       For       Data       Av         Conferma operazione       Conferma operazione         0       -1       17/01         0       -1       17/01         0       -1       17/01 | ti è inferiore all'ac   | conto, vuoi modificare l'importo in m | nodo che resti un saldo | pari al res         | iduo ordine?                             | Drdinato   | Disponi            | Prepar    | Consegn |
| Consegnati: 0 Tot. consegnati: 0,00 €                                                                                                    | Dispo                   | onibili: 0 Tot. disponibili:          | 0,00 €                  |                     |                                          | Libri      | i: 2 T             | otale     |         |
| 🕑 🛛 Libraio.Net 🛛 🍓 Nuovo articolo 🔑 Dettagli 🐁 Elenchi 🍕 Cassa 🖓                                                                                                    | 👺 Contabile 🧯           | 🗟 Disponibilità 💽 Prelievo 🛽          | 🕙 Preleva tutto 🛛 일     | 🕽 Importa           | 👻 📳 Salva                                | 邊 Star     | npa 🜔              | Etichette | Chiudi  |

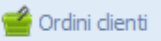

Libraio.Net

Ordini clienti Mostra i dettagli sui libri ordinati dal cliente

| De     | ettagli o     | liente            |            |                   |                |                 |                               |                     |             |           |               | 🔽 Foo      | derati 🗌      | Sospeso            | Saldo A:          | € 100,( | 00           |      |
|--------|---------------|-------------------|------------|-------------------|----------------|-----------------|-------------------------------|---------------------|-------------|-----------|---------------|------------|---------------|--------------------|-------------------|---------|--------------|------|
| Cog    | nome:         | IAN               | NETTI      |                   |                | Nome:           | FRANCO                        | Codice:             | 1516        |           | _             |            |               | (1)                |                   |         |              | _    |
| Scu    | ola:          | LIR               | OSETO SCIE | NTIFICO           |                | Specializzaz    | zione:                        | Classe:             | 3 Sezione:  | В         |               |            | Elimina       | 🛃 Rimuovi t        | utto              | Usato   | 🛄 Nuc        | 000  |
| 1      | Nr.           | Data              | Codice     | EAN               | Materia        | Autore          |                               |                     |             | Vol       | Casa editric  | 2          | Qua           | Prezzo             | Ordi Disp         | Con     | segnato      |      |
| 7      |               |                   |            |                   |                |                 | Ø Opzioni di stampa           |                     | 23          |           |               |            |               |                    |                   |         |              | -    |
| Τ      | 6             | 27/02/            | 2 97888    | 326811468         | STORIA DELL'AR | TE DORFLES GILL | 🛛 🔊 Dpzioni di stampa         |                     |             | 2         | ATLAS         |            | 1             | € 30,00            |                   | 1       |              |      |
|        | 7             | 27/02/            | 2 97888    | 308636690         | INGLESE        | SPIAZZI MARI    | Configura e avvia la stamp    | Da                  |             | U         | ZANICHEL      | I          | 1             | € 22,80            |                   | 1       |              |      |
|        | <del>10</del> | <sup>2</sup> Ch   | iusa la s  | cheda Cassa       | si avvia auto  | maticamente     |                               |                     |             | 3         | ZANICHELLI    |            | 1             | € <del>39,00</del> |                   | 1       | <b>V</b>     |      |
|        | <del>11</del> | <sup>2</sup> la s | stampa     | che, come tu      | tte le stamp   | e, può essere   |                               |                     |             |           | ZANICHELLI    |            | 1             | € 33,80            |                   | 1       | $\checkmark$ |      |
|        | <del>12</del> | <sup>2</sup> fat  | ta a vid   | o (Anteprim       | a) o su carta  | (Stampa).       | EPSON XP-3100 Series          | <b>~</b>            |             | 2         | LOESCHER      | DITORE     | 1             | € <del>25,00</del> |                   | 1       | $\checkmark$ |      |
|        | <del>13</del> | 2                 |            |                   |                | (0 cap.a).      | lumero copie:                 |                     |             | ÷         | CARLO SIG     | IORELLI E. | <del></del> 1 | € <del>31,40</del> |                   | 1       | $\checkmark$ |      |
|        | Cons          | eanati            | : 11 To    | ot. consegnati: € | 274.20         | DANTE           |                               |                     |             |           | DADAVIA       |            |               | E 24 40<br>Lik     | ori: 14           | Totale  | € 331.       | 50   |
| Fil    | tri           | -9                |            |                   |                |                 |                               |                     |             |           |               |            |               |                    |                   |         |              |      |
|        |               |                   |            | Titular Tairi     |                |                 |                               |                     |             | Tutte     |               |            |               |                    | l Tra a da sia a  | _       | 00 0         |      |
| .00    | ICE EAI       | v:                |            | 111010: 111124    |                |                 |                               |                     |             | Tutte     | :             |            | • •           |                    | In add2ion        | E       | W C          | erca |
| De     | ettagli a     | articolo          |            |                   |                |                 |                               |                     |             |           |               |            |               |                    |                   |         |              |      |
| Tito   | lo:           |                   |            |                   |                |                 |                               |                     |             | iibilità: |               | Or         | rdini dienti: |                    |                   |         |              |      |
|        |               |                   |            |                   |                |                 |                               |                     |             |           |               |            |               |                    |                   |         |              |      |
|        | Vr Er         | orni D            | ata        | Codice EAN        | Materia        | Autore          |                               |                     |             |           | Volu          | Ou %1      | Vendita (     | Drezzo             | Importo           | Ord     | Disp C(      | nse  |
| 2      |               |                   | utu        |                   |                | Hattire         | 💿 Libraio.Net 🥪 A             | Anteprima 🏾 🍪 Stamp | a 🖲 Chiudi  |           | void          | Qu 70      | venarer 1     | 10220              | Importo           |         |              |      |
| -<br>- | 0             | 7                 | 7/02/2     | 0700020522202     | TTALTANO       |                 |                               |                     |             |           | 1             | 1          | 0.00.9/-      | £ 38 60            | £ 17 16           |         |              |      |
| +      | 0             | 2                 | 7/02/2     | 9788839522405     | ITALIANO       | BALDI GUIDO     |                               |                     |             |           | 2             | 1          | 0,00 %        | £ 25,00            | £ 15.42           |         |              |      |
| +      | 4 24          | <b>ء</b><br>م     | 7/02/2020  | 9788805070251     |                |                 | TANTE RELICIONI UN SOLO MONDO |                     | SEL         |           | <u>د</u><br>۲ | 4          | 60.00 %       | E 11.00            | € 13,42<br>€ 7,14 |         |              | V    |
|        |               |                   | 7/02/2     | 9788828618652     | STORIA         | OCCHIPINTI F    | ARCO DELLA STORIA (L')        |                     | EINAUDI SCI | JOLA      | 1             | 1          | 0.00 %        | € 30.45            | € 18.27           |         |              |      |
|        | $\leq$        |                   | ,,         |                   |                |                 |                               |                     |             |           | -             | -          |               |                    | ,_                |         |              |      |
|        | Con           |                   | 1 T-4      | concernatio C 7   | 14             |                 | Dispersibility 0              | Tat diananihili. C  | 0.00        |           |               |            |               |                    | Libuit A          | Tel     |              |      |
|        | Cons          | egnati            | 1 100      | . consegnau: € 7  | ,14            |                 | Disponibili: 0                | rot, disponibili; € | 0,00        |           |               |            |               |                    | LIDE: 4           | 101     |              | >    |

🍓 Nuovo articolo 🔑 Dettagli 🐁 Elenchi 🥑 Cassa 🐫 Contabile 🕲 Prelievo 🕲 Preleva tutto 😰 Importa 🖹 Salva 💩 Stampa 🎭 Etichette 👿 Chiudi

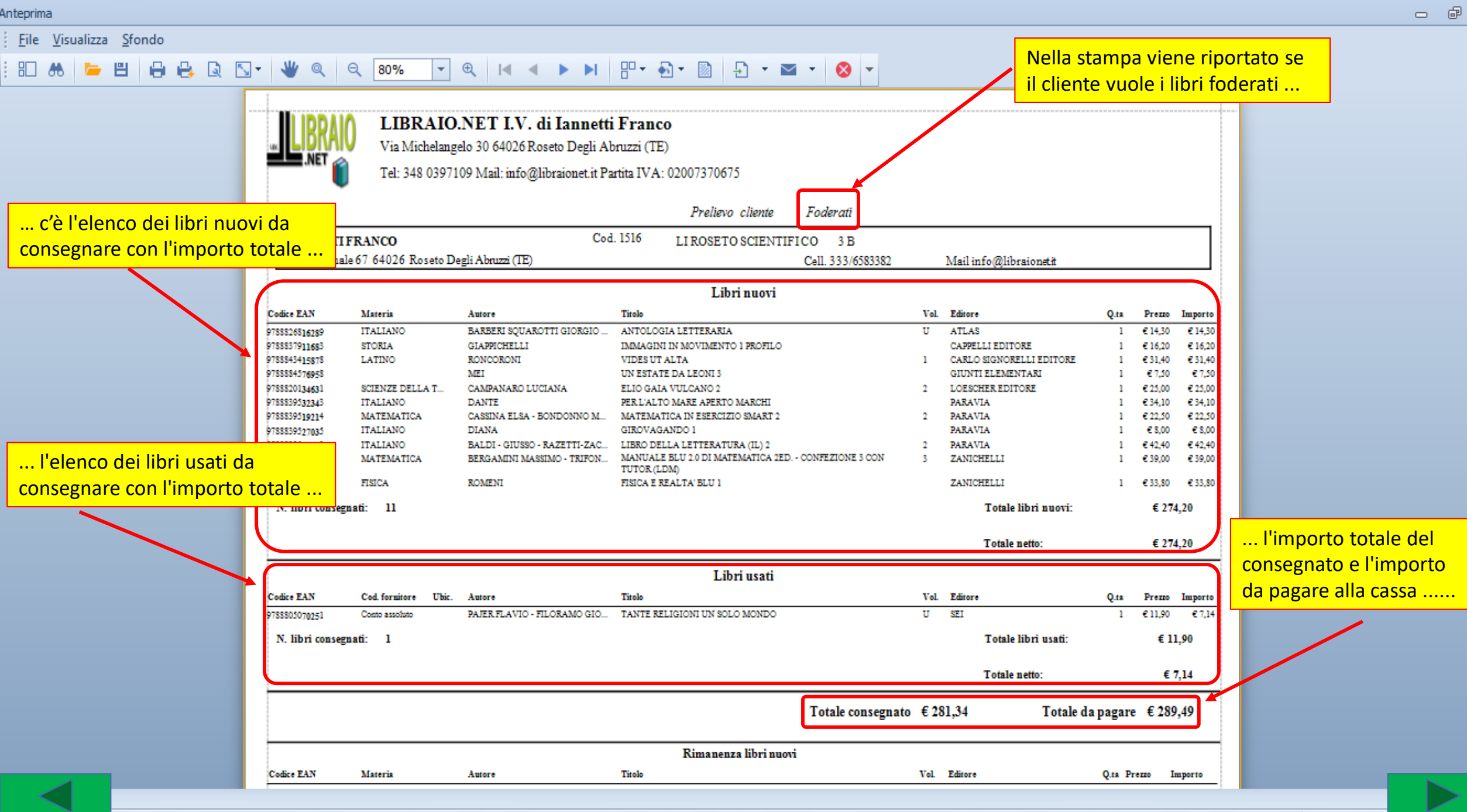

Pagina 1 di 2

80% 😑

23

### - 6 23

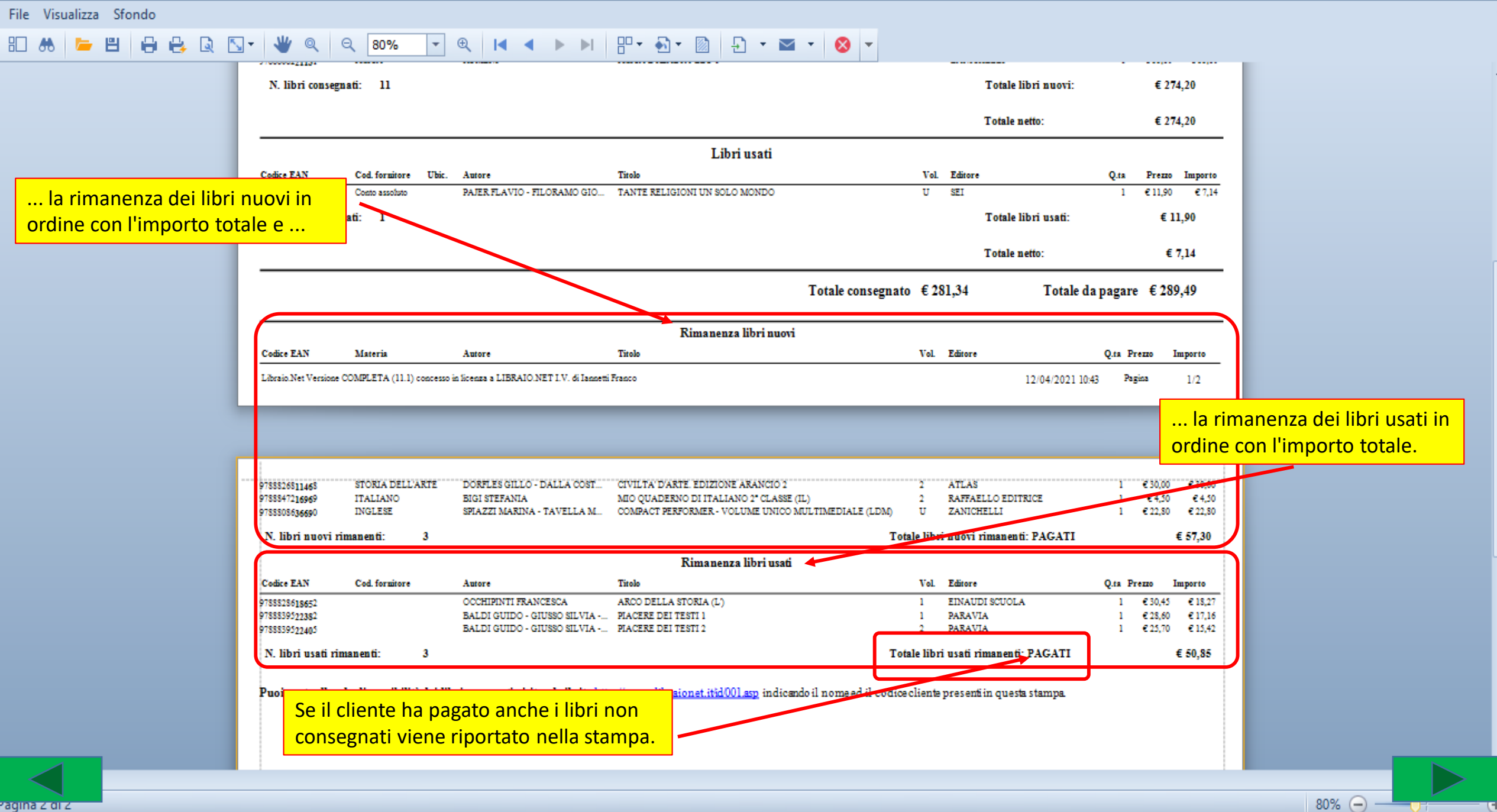

| 2    | Ordin                            | i clienti                                                                  |                                                          |                                                                                                    |                                                         |                                                               |                                                                     |                                                                                                    | 1        |                                                     |           |                               |                                                                                      |                   |                                        |                                                       |          |              | 1 X     |
|------|----------------------------------|----------------------------------------------------------------------------|----------------------------------------------------------|----------------------------------------------------------------------------------------------------|---------------------------------------------------------|---------------------------------------------------------------|---------------------------------------------------------------------|----------------------------------------------------------------------------------------------------|----------|-----------------------------------------------------|-----------|-------------------------------|--------------------------------------------------------------------------------------|-------------------|----------------------------------------|-------------------------------------------------------|----------|--------------|---------|
|      | 2                                | Ordini o<br>Mostra i                                                       | <b>clienti</b><br>dettagli s                             | sui libri ordinati (                                                                                  | dal cliente                                             |                                                               | Dopo la s<br>nella sche<br>consegna                                 | tampa il programma ritorna<br>eda Ordini clienti. I libri<br>iti sono barrati e ancora visibili.                                                  |          |                                                     |           |                               |                                                                                      |                   |                                        |                                                       |          |              |         |
| D    | ettagli                          | diente                                                                     |                                                          |                                                                                                    |                                                         | t                                                             |                                                                     |                                                                                                    |          |                                                     |           |                               | V Fode                                                                               | erati             | Sospeso                                | Saldo                                                 | A: € 50, | 00           |         |
| Co   | gnome                            | : IANNET                                                                   | П                                                        |                                                                                                    |                                                         | Non                                                           | ne:                                                                 | FRANCO                                                                                                    | Codice:  | 1516                                                |           |                               |                                                                                      |                   | - •                                    |                                                       |          |              |         |
| Sa   | iola:                            | LI ROSE                                                                    | ETO SCIENT                                               | TIFICO                                                                                                |                                                         | Spe                                                           | cializzazione:                                                      |                                                                                                    | lasse:   | 3 Sezione:                                          | В         |                               | <b>\$</b> E                                                                          | ilimina           | 👸 Rimuov                               | i tutto                                               | 📕 Usato  | 🛄 Nuovo      |         |
|      | Nr.                              | Data                                                                       | Codice E/                                                | AN N                                                                                                  | fateria                                                 | Autore                                                        |                                                                     | Titolo                                                                                                    |          |                                                     | Vol       | Casa editrice                 |                                                                                      | Qua               | Prezzo                                 | Ordi                                                  | Disp Co  | nsegnato     |         |
| 7    |                                  |                                                                            |                                                          |                                                                                                    |                                                         |                                                               |                                                                     |                                                                                                    |          |                                                     |           |                               |                                                                                      |                   |                                        | 8                                                     | B        |              | <b></b> |
| >    | 43                               | <del>27/02/2019</del>                                                      | 9788883                                                  | <del>392313</del> Đ                                                                                   | NGLESE                                                  | HARRIS N                                                      | MICHAEL SIKO                                                        | BEST CHOICE 2 EDIZIONE MYLAB                                                                                                    |          |                                                     | 2         | PEARSON LOP                   | IGMAN                                                                                | 4                 | € 30,20                                |                                                       |          | <b>V</b>     |         |
|      | <del>48</del>                    | <del>13/03/2020</del>                                                      | 9788826                                                  | 816289 F                                                                                              | TALIANO                                                 | BARBERI                                                       | SQUAROTTI GI                                                        | ANTOLOGIA LETTERARIA                                                                                                    |          |                                                     | H         | ATLAS                         |                                                                                      | 4                 | € <del>€ 14,30</del>                   |                                                       |          |              |         |
|      | <del>49</del>                    | <del>13/03/2020</del>                                                      | 9788826                                                  | 812045 I                                                                                              | NFORMATICA                                              | LORENZI                                                       | AGOSTINO G                                                          | TECNOLOGIE INFORMATICHE                                                                                                    |          |                                                     | Ĥ         | ATLAS                         |                                                                                      | 10                | € 20,00                                |                                                       |          | V            |         |
|      | <del>50</del>                    | <del>13/03/2020</del>                                                      | 9781107                                                  | 575162 I                                                                                              | NGLESE                                                  | AAVV                                                          |                                                                     | COMPLETE FIRST FOR SCHOOLS                                                                                                    |          |                                                     | Ĥ         | CAMBRIDGE L                   | INIVERSI                                                                             | - 1               | € <del>30,60</del>                     |                                                       |          | <b>V</b>     |         |
|      | 8                                | 13/03/2020                                                                 | 9781405                                                  | 831369 H                                                                                              | NGLESE                                                  | HASHEMI                                                       | LOUISE THO                                                          | Conferma annullamento                                                                                                    | X        |                                                     | 2         | PEARSONLOP                    | IGMAN                                                                                | 8                 | € <del>€ 18,60</del>                   |                                                       |          | V            |         |
|      | 9                                | 13/03/2                                                                    | . 978883                                                 | 9532343 1                                                                                             |                                                         | DANTE                                                         |                                                                     | PER                                                                                                    |          |                                                     |           | PARAVIA                       |                                                                                      | 10                | € 33,45                                |                                                       |          |              | •       |
|      | Con                              | segnati: 16                                                                | 6 Tot.                                                   | consegnati: € 3                                                                                       | 30,90                                                   |                                                               |                                                                     | Annullare la consegna del libro sele                                                                                                    | zionato? | 0,00                                                |           |                               |                                                                                      |                   | _ L                                    | ibri: 33                                              | Tota     | le: € 869,80 |         |
| Fi   | ltri                             |                                                                            |                                                          |                                                                                                    |                                                         |                                                               |                                                                     |                                                                                                    |          |                                                     |           |                               |                                                                                      |                   |                                        |                                                       |          |              |         |
| Co   | dice EA                          | N:                                                                         |                                                          | Titolo: Inizia                                                                                        | per 👻                                                   |                                                               |                                                                     |                                                                                                    |          | Casa editrice:                                      | Tutte     | 2                             | /                                                                                    | • X               | 🔲 Usato                                | 🔲 In ado                                              | zione    | 🔛 Cerca      | 3       |
| D    | ettagli                          | articolo                                                                   |                                                          |                                                                                                    |                                                         |                                                               |                                                                     |                                                                                                    |          |                                                     |           | /                             |                                                                                      |                   |                                        |                                                       |          |              |         |
| Tito | olo:                             | BEST CHO                                                                   | OICE 2 - ED                                              | IZIONE MYLAB                                                                                          |                                                         |                                                               |                                                                     | Giacenza:                                                                                                    | 0        | Dispor                                              | nibilità: | 0                             | Ord                                                                                  | dini dient        | i: 0                                   |                                                       |          |              |         |
|      |                                  |                                                                            |                                                          |                                                                                                    |                                                         |                                                               |                                                                     | Usate                                                                                                    |          |                                                     | /         |                               |                                                                                      |                   |                                        |                                                       |          |              |         |
|      | Nr. F                            | ornitore                                                                   | Data                                                     | Codice EAN                                                                                            | Materia                                                 | Autore                                                        | Titolo                                                              |                                                                                                    |          | Casa editrice                                       |           | Vol Ou                        | % Vendit                                                                             | a Prezz           | o Impo                                 | orto O                                                | Dis      | Consegnato   |         |
| 8    |                                  |                                                                            |                                                          |                                                                                                    |                                                         |                                                               |                                                                     | E ancora possibile annullare la c                                                                                                    | onseg    | na di uno o                                         | o più     | libri. Si to                  | oglie                                                                                |                   |                                        | [                                                     | 8        |              | 1       |
|      |                                  |                                                                            |                                                          |                                                                                                    |                                                         |                                                               |                                                                     | la counta nella colonna Consegr                                                                                                    | ata da   | ol libro o ci                                       | ii ani    | nullare la                    |                                                                                      | . E               | 30.20 E                                | 10 13                                                 |          |              |         |
|      | 13                               |                                                                            | 17/03                                                    | 9788839520081                                                                                         | FILOSOFIA                                               | MASSARO                                                       | DO MERAV                                                            | la spullta llella cololilla colisegi                                                                                                    |          |                                                     | arum      |                               |                                                                                      | 0 E               | 30,20 E                                | 10,12                                                 |          |              | _       |
|      | 13<br>16                         |                                                                            | 17/03<br>17/03                                           | 9788839520081<br>9788828618652                                                                        | FILOSOFIA<br>STORIA                                     | OCCHIPIN                                                      | DO MERAV                                                            | consegna e rispondere Si nella r                                                                                                    | ichiest  | ta di confe                                         | rma.      |                               |                                                                                      | o €<br>6 €        | 29,85 €                                | 17,91                                                 |          |              |         |
|      | 13<br>16<br><del>20</del> 6      | Conto assol                                                                | 17/03<br>17/03<br><del>17/03/</del>                      | 9788839520081<br>9788828618652<br>9788839519214                                                       | FILOSOFIA<br>STORIA<br>MATEMATICA                       | MASSARO<br>OCCHIPINT<br>CASSINA EL                            | DO MERAV<br>TI F ARCO I<br>.SA MATEMA                               | consegna e rispondere Si nella r<br>TICA IN ESERCIZIO SMART 2                                                                                     | ichiest  | ta di confe                                         | rma.      | 2 1                           | 60,00                                                                                | °€<br>6€<br>%€    | 29,85 €<br>22,10 €                     | 17,91<br>1 <del>3,26</del>                            |          |              |         |
| >    | 13<br>16<br>20 6<br>21 6         | <del>Conto assol</del><br><del>Conto assol</del>                           | 17/03<br>17/03<br>17/03/<br>17/03/                       | 9788839520081<br>9788828618652<br>9788839519214<br>9788839533593                                      | FILOSOFIA<br>STORIA<br>MATEMATICA<br>ITALIANO           | MASSARO<br>OCCHIPINT<br>CASSINA EL<br>BALDI GIU               | DO MERAV<br>TI F ARCO I<br>SA MATEMA<br>ISSO LIBRO DE               | Consegna e rispondere Si nella r<br>TICA IN ESERCIZIO SMART 2<br>ELLA LETTERATURA (IL) 2                                                          | ichiest  | ta di confe<br>Paravia                              | rma.      | 2 1<br>2 1                    | <del>60,00 ·</del>                                                                   | o €<br>6 €<br>% € | 29,85 €<br>22,10 €                     | 17,91<br>17,91<br>13,26<br>24,96                      |          |              |         |
| >    | 13<br>16<br>20 (<br>21 (<br>22 ( | <del>Conto assol</del><br><del>Conto assol</del><br><del>Conto assol</del> | 17/03<br>17/03<br><del>17/03/</del><br><del>17/03/</del> | 9788839520081<br>9788828618652<br>9788839519214<br>9788839533593<br>9788837911683                     | FILOSOFIA<br>STORIA<br>MATEMATICA<br>ITALIANO<br>STORIA | MASSARO<br>OCCHIPINT<br>CASSINA EL<br>BALDI GIU<br>GIAPPICHEL | DO MERAV<br>TI F ARCO L<br>SA MATEMA<br>SSO LIBRO DE<br>LLI IMMAGIN | Consegna e rispondere Si nella r<br>TICA IN ESERCIZIO SMART 2<br>ELLA LETTERATURA (IL) 2<br>ILIN MOVIMENTO 1 PROFILO                              | ichiest  | ta di confe<br>PARAVIA<br>PARAVIA<br>CAPPELLI EDITO | rma.      | 2 <u>+</u><br>2 <u>+</u><br>1 | <del>60,00 -</del><br>60,00 -                                                        | 6 €<br>% €<br>% € | 29,85 €<br>22,10 €<br>41,60 €<br>16,20 | 17,91<br>17,91<br>13,26<br>24,96<br>10,72             |          |              |         |
| >    | 13<br>16<br>20 0<br>21 0<br>22 0 | Conto assol<br>Conto assol<br>Conto assol<br>3                             | 17/03<br>17/03<br>17/03/<br>17/03/<br>17/03/<br>Tot. 0   | 9788839520081<br>9788828618652<br>9788839519214<br>9788839533593<br>9788837911683<br>consegnati: € 47 | FILOSOFIA<br>STORIA<br>MATEMATICA<br>ITALIANO<br>STORIA | MASSARO<br>OCCHIPINT<br>CASSINA EL<br>BALDI GIU<br>GIAPPICHEL | DO MERAV<br>TI F ARCO I<br>SA MATEMA<br>SSO LIBRO DE<br>LLI IMMAGIN | Consegna e rispondere Si nella r<br>TICA IN ESERCIZIO SMART 2<br>ELLA LETTERATURA (IL) 2<br>IL IN MOVIMENTO 1 PROFILO<br>Disponibili: 0 Tot. disp | ichiest  |                                                     | rma.      | 2 <u>1</u><br>2 <u>1</u>      | <del>60,00 <sup>-</sup></del><br><del>60,00 <sup>-</sup></del><br><del>60,00 -</del> | °€<br>%€€<br>%€   | 29,85 €<br>22,10 €<br>41,60 €          | 17,91 [<br>13,26 [<br>24,96 ]<br>= 9,72 [<br>Libri: ( |          |              |         |

| 4   | Ordi          | ni clienti                |                              |                    |             |              |                                          |                                               |                                                 |                                   |        |                     |          |             |           |                 |                     |                    |          |              |         |
|-----|---------------|---------------------------|------------------------------|--------------------|-------------|--------------|------------------------------------------|-----------------------------------------------|-------------------------------------------------|-----------------------------------|--------|---------------------|----------|-------------|-----------|-----------------|---------------------|--------------------|----------|--------------|---------|
| l   | 1             | <b>Ordini</b><br>Mostra i | <b>clienti</b><br>dettagli : | sui libri ordinati | dal cliente | A<br>a<br>li | Alla chiusu<br>prire la C<br>bri a cui é | ura il progra<br>assa per sto<br>è stata annu | mma chiede<br>ornare il paga<br>Illata la conse | se si vuole<br>mento dei<br>egna. |        |                     |          |             |           |                 |                     |                    |          |              |         |
| D   | )ettag        | li diente                 |                              |                    |             |              |                                          | 1                                             |                                                 | -0.1.31                           |        |                     |          |             | V Fo      | derati          | Sospeso             | Saldo              | A:€5(    | J,OO         |         |
| Co  | gnom          | e: IANNET                 | П                            |                    |             | Nome:        | F                                        | FRANCO                                        |                                                 | Codice:                           | 1516   | 5                   |          |             |           |                 | <b>C T</b>          |                    |          |              |         |
| Sa  | uola:         | LI ROS                    | ETO SCIEN                    | TIFICO             |             | Speciali     | izzazione:                               |                                               |                                                 | Classe:                           | 3      | Sezione:            | В        | ]           | -         | Elimina         | 👸 Rimud             | vi tutto           | 📕 Usat   | 0 🛄 N        | luovo   |
|     | Nr.           | Data                      | Codice E/                    | AN                 | Materia     | Autore       |                                          | Titolo                                        |                                                 |                                   |        |                     | Vol      | Casa editri | ce .      | Qua             | . Prezzo            | Ordi               | Disp (   | Consegnato   |         |
| 7   |               |                           |                              |                    |             |              |                                          |                                               |                                                 |                                   |        |                     |          |             |           |                 |                     | 8                  | B        | B            | <b></b> |
| >   | 43            | 3 27/02/2                 | . 978888                     | 3392313            | INGLESE     | HARRIS MI    | CHAEL - S                                | BEST CHOICE 2 -                               | EDIZIONE MYLAB                                  |                                   |        |                     | 2        | PEARSON     | LONGMAN   |                 | 1 € 30,2            | 0 🔽                | <b>V</b> |              |         |
|     | 4             | 8 13/03/2020              | 9788826                      | <del>816289</del>  | ITALIANO    | BARBERI SQL  | UAROTTI GI                               | ANTOLOGIA LETTE                               | RARIA                                           |                                   |        |                     | Ĥ        | ATLAS       |           |                 | <del>1</del> € 14,3 | <del>0</del>       |          | V            |         |
|     | 4             | 9 <del>13/03/2020</del>   | 9788826                      | <del>812045</del>  | INFORMATICA | LORENZI AGO  | OSTINO G                                 | TECNOLOGIE INFO                               | RMATICHE                                        |                                   |        |                     | H        | ATLAS       |           | +               | e € 20,0            | 0                  | V        | V            |         |
|     | 5             | 0 <del>13/03/2020</del>   | 9781107                      | <del>675162</del>  | INGLESE     | AAVV         |                                          | COMPLETE FIRST F                              | FOR SCHOOLS                                     |                                   |        |                     | H        | CAMBRIDG    | E UNIVERS |                 | 1 € 30,6            | 0                  |          | V            |         |
|     | 1             | 8 13/03/2020              | 9781405                      | <del>831369</del>  | INGLESE     | HASHEMI LOU  | UISE THO                                 | Conferma m                                    | odifica                                         |                                   | x      |                     | 2        | PEARSON     | ONGMAN    |                 | 3 € <u>18,</u> 6    | 0                  |          | $\checkmark$ |         |
|     | 9             | 9 13/03/2                 | . 978883                     | 9532343            | ITALIANO    | DANTE        |                                          | 2                                             |                                                 |                                   |        |                     |          | PARAVIA     |           | 1               | 0 € 33,4            | 0                  |          |              |         |
|     | Co            | nsegnati: 1               | 5 Tot                        | . consegnati: €    | 300,70      |              |                                          | 🔹 🥐 Aprir                                     | e la cassa per storna                           | re i libri non consegna           | ti?    | ,20                 |          |             |           |                 |                     | Libri: 3           | 3 Tot    | ale: € 869   | 9,80    |
| F   | iltri         |                           |                              |                    |             |              |                                          |                                               |                                                 |                                   |        |                     |          |             |           |                 |                     |                    |          |              |         |
| Co  | dice E        | EAN:                      |                              | Titolo: Inizia     | a per 👻     |              |                                          |                                               | <u>S</u> i                                      | No                                | ,      | asa editrice:       | Tutte    | 2           |           | • X             | 🔲 Usato             | 🔳 In ad            | ozione   | 60           | Cerca   |
| D   | ettao         | li articolo               |                              |                    |             |              |                                          |                                               |                                                 |                                   |        | )                   |          |             |           |                 | -                   |                    |          |              |         |
| Tit | olo:          | BEST CHO                  | OICE 2 - ED                  | IZIONE MYLAB       |             |              |                                          |                                               |                                                 | Giacenza: 1                       |        | Dispon              | ibilità: | 0           | c         | rdini dien      | ti: 1               |                    |          |              |         |
|     |               |                           |                              |                    |             |              |                                          |                                               |                                                 |                                   |        |                     |          |             |           |                 |                     |                    |          |              |         |
|     |               |                           |                              |                    |             |              |                                          |                                               | Usato                                           |                                   |        |                     |          |             |           |                 |                     |                    |          |              |         |
|     | Nr.           | Fornitore                 | Data                         | Codice EAN         | Materia     | Autore       | Titolo                                   |                                               |                                                 |                                   | Casa   | a editrice          |          | Vol Qu      | % Ven     | lita Prez       | zo Im               | porto              | Dr Dis.  | Consegn      | iato    |
| 4   |               |                           |                              |                    |             |              |                                          |                                               |                                                 |                                   |        |                     |          |             |           |                 |                     |                    |          |              | ^       |
|     | 13            |                           | 17/03                        | 9788839520081      | I FILOSOFIA | MASSARO DO   | ) MERAVIO                                | SLIA DELLE IDEE 1                             | L                                               |                                   | PAR    | RAVIA               |          | 1           | 1 0,00    | % €             | 30,20 €             | 18,12              |          |              |         |
|     | 16            |                           | 17/03                        | 9788828618652      | 2 STORIA    | OCCHIPINTI F | ARCO DE                                  | LLA STORIA (L')                               |                                                 |                                   | EIN    | AUDI SCUO           | LA       | 1           | 1 0,00    | % €             | 29,85 €             | 17,91              |          |              |         |
|     | <del>20</del> | Conto assol               | <del>17/03/</del>            | 9788839519214      |             | CASSINA ELSA |                                          | ICA IN ESERCIZIO (                            | SMART 2                                         |                                   | PAR    |                     |          | 2           | 1 60,0    | <del>)%</del>   | <del>5 22,10</del>  | <del>t 13,26</del> |          |              |         |
| 1   | 22            | Conto assol               | 17/03/                       | 0700039533593      | STORIA      |              | IMMACINI                                 |                                               |                                                 |                                   | CAR    |                     |          | ź           | 1 60.0    | -%-<br>1.0/     | E 16 00             | E0.72              |          |              | 1       |
|     | 22            | Conto dissol              | 171051                       | 5700057911005      | HORE        | OTAL TONELLI | IMMAGINI                                 |                                               |                                                 |                                   | CAN    |                     |          |             | 1 00,0    | <del>, 70</del> | c 10,20             | 2772               |          |              | -       |
|     | <             | 3                         | Tot.                         | consegnati: € 4    | 7,94        |              |                                          |                                               | Disponibili: 0                                  | Tot. disponibili:                 | € 0,0  | 00                  |          |             |           |                 |                     | Libri:             | 6 To     |              |         |
| 2   | Li            | ibraio.Net                |                              |                    |             |              | 🍓 Nuo                                    | vo articolo 🎾 D                               | ettagli 🔣 Elenchi                               | 🥑 Cassa - 🐕 Co                    | ontabi | ile <u>()</u> Preli | evo [    | 🛐 Preleva t | utto 🔟 I  | mporta          | 📕 Salva             | 🈂 Stam             | ipa 🍋 E  | tichette 🌔   | Chiud   |

| <u> </u> | Ordin         | i clienti              |                              |                    |             |                |                       |                 |                                 |                          |               |                                      |                 |                       |              |           |          |                    |               |                  |                    |          |                       |            | 1 31 |
|----------|---------------|------------------------|------------------------------|--------------------|-------------|----------------|-----------------------|-----------------|---------------------------------|--------------------------|---------------|--------------------------------------|-----------------|-----------------------|--------------|-----------|----------|--------------------|---------------|------------------|--------------------|----------|-----------------------|------------|------|
|          | 1             | Ordini<br>Mostra i     | <b>clienti</b><br>dettagli s | sui libri ordinati | dal cliente |                | La schec<br>All'apert | la Ca<br>ura    | assa ha lo ste<br>ha già evider | sso funzi<br>iziato l'in | onam<br>nport | nento vist<br>o da stori<br>pulsante | o i<br>na<br>Sa | in preced<br>re e può | denz<br>esse | a.<br>ere |          |                    |               |                  |                    |          |                       |            |      |
| D        | ettagl        | i diente               |                              |                    |             |                | essere n              | nodi            | ficato sempli                   | cemente                  | digit         | ando il ni                           |                 | vo impoi              | rto.         | iic       |          | V Fodera           | ati 🔳         | Sospeso          | Sald               | lo A: €  | 50,00                 | 5          |      |
| Cog      | gnome         | IANNE                  | П                            |                    |             | No             | Inc.                  |                 |                                 |                          |               |                                      | 151             |                       |              |           |          |                    |               |                  |                    |          |                       |            |      |
| Scu      | iola:         | LI ROS                 | ETO SCIENT                   | TIFICO             |             | Sp             | ecializzazione:       |                 |                                 |                          |               | Classe:                              | 3               | Sezione:              | В            |           |          | 🍔 Elin             | nina          | 👸 Rimuo          | vi tutto           | ) 📕 u    | sato                  | 🔝 Nuovo    |      |
|          | Nr.           | Data                   | Codice E/                    | AN                 | Materia     | Autore         |                       | Ti              | Pagamento                       |                          |               |                                      | ¥               |                       | Vol          | Casa e    | ditrice  |                    | Qua           | Prezzo           | Ordi.              | Disp     | . Cons                | egnato     | F    |
| 7        |               |                        |                              |                    |             |                |                       |                 | C r agamento                    |                          |               | /                                    | ^               |                       |              |           |          |                    |               |                  | 8                  | 8        |                       |            | -    |
| >        | 43            | 27/02/2                | . 978888                     | 3392313            | INGLESE     | HARRIS         | 5 MICHAEL - S.        | BI              | Cliente                         |                          |               |                                      |                 |                       | 2            | PEARS     | ON LOP   | IGMAN              | 1             | € 30,2           | 0 🔽                |          |                       |            | 1    |
|          | 48            | 13/03/2020             | 9788826                      | 816289             | ITALIANO    | I SQUAROTTI GI | <del></del> Ał        | IANNETTI FRANC  | 0                               |                          |               |                                      |                 | H                     | ATLAS        |           |          | 1                  | € 14,3        | 0                |                    |          | V                     |            |      |
|          | 49            | 13/03/2020             | 9788826                      | <del>812045</del>  | INFORMATICA | LORENZI        | LAGOSTINO G.          | <del></del> #E  |                                 |                          |               |                                      |                 |                       | H            | ATLAS     |          |                    | <del>10</del> | € 20,0           | 0                  |          |                       | V          |      |
|          | <del>50</del> | 13/03/2020             | 9781107                      | <del>675162</del>  | INGLESE     | AAVV           |                       | e               | Tipo pagamento:                 | Storno                   |               | <b>•</b>                             |                 |                       | H            | CAMBR     | IDGE UN  | WIVERSI            | 1             | € 30,6           | 0                  |          |                       | V          |      |
|          | 8             | 13/03/2020             | 9781405                      | <del>831369</del>  | INGLESE     | HASHEM         | I LOUISE THO.         | <del>.</del> PE | Importo:                        | € 30,2                   | 0 0           |                                      |                 |                       | 2            | PEARS     | ON LON   | GMAN               | 3             | € 18,6           | 0                  |          |                       | V          |      |
|          | 9             | 13/03/2                | . 978883                     | 9532343            | ITALIANO    | DANTE          |                       | PI              | Descrizione:                    | Storno per ar            | nnullamer     | nto consegna                         |                 |                       |              | PARA      | /IA      |                    | 10            | € 33,4           | 0                  |          |                       |            | -    |
|          | Con           | segnati: 1             | 5 Tot.                       | . consegnati: € :  | 300,70      |                |                       |                 | Tipo starpa                     |                          |               |                                      |                 | ,20                   |              |           |          |                    |               |                  | Libri: 3           | 33 1     | i <mark>otale:</mark> | € 869,80   |      |
| Fi       | ltri          |                        |                              |                    |             |                |                       |                 |                                 | 0.1                      |               |                                      |                 |                       |              |           |          |                    |               |                  |                    |          |                       |            |      |
| Cod      | dice E        | AN:                    |                              | Titolo: Inizia     | a per 👻     |                |                       |                 | Un dare                         |                          | n avere       |                                      |                 | asa editrice:         | Tutt         | e         |          |                    | - X           | 🔲 Usato          | 📃 In a             | adozione |                       | 😡 Cerca    | ,    |
| D        | ottad         | i articolo             |                              |                    |             |                |                       |                 | Totali                          |                          |               |                                      |                 |                       |              |           |          |                    |               |                  |                    |          |                       |            | =    |
| Tite     | dou           | PECT CU                |                              |                    |             |                |                       |                 | Pagamento:                      | €                        | 526,19        |                                      |                 | Dispon                | ibilità.     | 0         |          | Ordin              | i dianti      | . 1              | _                  |          |                       |            | _    |
| ma       | 00.           | DEST CH                | OICE 2 - ED.                 | 1210NE MILAB       |             |                |                       |                 | Consegnato:                     | €                        | 495,99        |                                      |                 | Dispon                | iiDiiita;    | 0         |          | orui               | ii cileriu.   | . 1              |                    |          |                       |            |      |
|          |               |                        |                              |                    |             |                |                       |                 | Rimanenza:                      | €                        | E 30,20       |                                      |                 |                       |              |           |          |                    |               |                  |                    |          |                       |            |      |
|          | Nr.           | Fornitore              | Data                         | Codice EAN         | Materia     | Autore         | Titolo                |                 | L                               |                          |               | <b>A</b>                             |                 | a editrice            |              | Vol       | Qu       | % Vendita          | Prezzo        | o Imp            | porto              | Or       | Dis C                 | Consegnato |      |
| 9        |               |                        |                              |                    |             |                |                       |                 |                                 |                          | salva         | Annulla                              | J               |                       |              |           |          |                    |               |                  |                    | B        | 8                     | 8          | *    |
|          | 13            |                        | 17/03                        | 9788839520081      | FILOSOFIA   | MASSARO        | DO MERA               | VIGLIA          | A DELLE IDEE 1                  |                          |               |                                      | PA              | RAVIA                 |              | 1         | 1        | 0,00 %             | €3            | 30,20 €          | 18,12              | V        |                       |            |      |
|          | 16            |                        | 17/03                        | 9788828618652      | 2 STORIA    | OCCHIPIN       | TIF ARCO              | DELLA           | STORIA (L')                     |                          |               |                                      | EIN             | AUDI SCUO             | LA           | 1         | 1        | 0,00 %             | €2            | 29,85 €          | 17,91              | V        |                       |            |      |
|          | <del>20</del> | Conto assol            | <del>17/03/</del>            | 9788839519214      | MATEMATICA  | CASSINA E      | LSA MATEM             | ATICA           | IN ESERCIZIO SMART              | F-2                      |               |                                      | PAP             | RAVIA                 |              | 2         | +        | <del>60,00 %</del> | €             | <del>22,10</del> | € <del>13,26</del> |          |                       | <b>V</b>   | ≣    |
| >        | 21            | <del>Conto assol</del> | <del>17/03/</del>            | 9788839533593      | ITALIANO    | BALDI GIU      | JSSO LIBRO I          | DELLAI          | LETTERATURA (IL) 2              |                          |               |                                      | PAF             | RAVIA                 |              | 2         | 1        | <del>60,00 %</del> | , €           | 41,60            | € 24,96            |          |                       | V          |      |
|          | 22            | Conto assol            | <del>17/03/</del>            | 9788837911683      | STORIA      | GIAPPICHE      | ILI IMMAG             | INI IN I        | MOVIMENTO 1 PROFI               | LO                       |               |                                      | CAI             | PPELLI EDITO          | RE           |           | 1        | <del>60,00 %</del> | , €           | <del>16,20</del> | €9,72              |          |                       | V          | -    |
|          | <             | 3                      | Tot.                         | consegnati: € 4    | 7,94        |                |                       |                 | Disp                            | onibili: 0               | Tot.          | disponibili: €                       | E O,            | 00                    |              |           |          | 0.                 |               |                  | Libr               | i: 6     | Tol                   |            |      |
| 3        | Li            | braio.Net              |                              |                    |             |                | 🦷 N                   | uovo a          | articolo 🎾 Dettag               | li 🔣 Elench              | ni 🏼 🥑 C      | assa 🛛 🔛 Con                         | ntab            | ile 🕚 Preli           | ievo 🛛       | 🕙 Prelev  | /a tutto | 🛛 💹 İmp            | orta 🚦        | Salva            | Sta                | mpa - 🍀  | Etiche                | ette 🙁 Ch  | iudi |

📹 Ordini clienti

## Ordini clienti

Mostra i dettagli sui libri ordinati dal cliente

| C  | ettagli                                                                                                    | diente     |                |               |              |                   |                     |           |         |                |                   | Foderat   | ti 🔲 Sospe   | so Sald    | o : 0,00  | €         |         |
|----|----------------------------------------------------------------------------------------------------|------------|----------------|---------------|--------------|-------------------|---------------------|-----------|---------|----------------|-------------------|-----------|--------------|------------|-----------|-----------|---------|
| Co | gnome:                                                                                                    | B          | IANCHI         |               | ]            | Nome:             | MARIO               | Codice:   | : 2     |                |                   |           |              |            |           |           |         |
| So | uola:                                                                                                    | R          | loseto Via Pie | monte         |              | Specializzazione: |                     | Classe:   | : 1     | Sezione:       | В                 | S Elimi   | na [ 🔞 Rim   | uovi tutto | 📕 Usa     | ito 🛄     | Nuovo   |
|    | -<br>Cedole                                                                                                    | conceau    | nate           |               |              |                   |                     |           |         |                |                   | Con       | trollo cons. | 📄 Disp.    | preparato | 🔄 No      | te      |
|    | Lettu                                                                                                    | a son acgi | norec.         |               | ingua        | <b>V</b> P        | aligiona            |           | Succid  | liario         |                   |           |              |            |           |           |         |
|    | Giac                                                                                                    | Die        | Data           | Avvicato      | Codice EAN   | Autore            | Titolo              | Volu      |         | ano            | Materia           | Quanti    | Drezzo       | Ordinato   | Disponi   | Prepar    | Consegn |
| ÷  | Glac                                                                                                    | DIS        | Data           | AVVISALU      | COULCE LAIN  | Autore            | 11000               | VOIC      | ume c   | lasa euruice   | Materia           | Quarru    | FIEZZO       |            | Disponi   |           | Consegn |
| Ŀ  | 1                                                                                                    | 0          | 29/04          |               | 078884263    |                   |                     |           | т       |                | <b>RELICIONE</b>  | 1         | 7 97 E       |            |           |           |         |
| _  | 1                                                                                                    | 0          | 29/04          |               | 978884723    |                   | SUPER PREZIOSO      | 1         | B       |                | LETTURA           | 1         | 12 81 €      | <b>V</b>   |           |           |         |
| •  | 1                                                                                                    | 0          | 29/04          |               | 978885362    | BERTARINI MAR.    | GET ON 1            | 1         | E       | LI ELEMENT     | LINGUA INGLES     | E 1       | 3,87€        | <b>V</b>   |           |           |         |
|    | Se si è spuntata la casella «Prezzo libri con<br>cedola a zero» nella scheda Programma di<br>Configurazione il totale dei libri Disponibili<br>è zero ed al momento della consegna |            |                |               |              |                   |                     |           |         |                |                   |           |              |            |           |           |         |
|    | Cons                                                                                                    | segna      | ti: 0 T        | ot. consegn   | ati: 0,00 €  |                   | Disponi             | ibili: 3  | Tot     | . disponibili: | 0,00 €            |           |              | Lib        | ori: 3    | Totale: ( | 0,00€   |
| F  |                                                                                                    |            |                |               |              |                   |                     |           |         |                |                   |           |              |            |           |           |         |
| Co | dice EA                                                                                                    | N:         |                | Titol         | o: Contiene  | <b>T</b>          | Autor               | e:        |         | Casa           | a editrice: Tutte |           | 🕶 🗙 🔲 Usat   | to 📃 In a  | adozione  | 66        | Cerca   |
| C  | ettagli                                                                                                    | articolo   | )              |               |              |                   |                     |           |         |                |                   |           |              |            |           |           |         |
|    |                                                                                                    | -:1        | FON 1          |               |              |                   |                     | Giacenza: | : 1     |                | Disponibilità: 0  |           | Ordini dien  | ti: 1      |           |           |         |
| 0  | Lib                                                                                                    | raio.N     | let 🛛 🏺        | Nuovo articol | o 🔑 Dettagli | 🕄 Elenchi / 🥑 Ca  | ssa 🦻 Contabile 🤌 I | Disponibi | ilità [ | 🕙 Prelievo ( 🕚 | Preleva tutto     | 일 Importa | a 👻 📕 Salva  | 🛛 🍛 Star   | mpa 🍋     | Etichette | Chiudi  |

|    |           | -              | 10 1 IV                 |                           |                                          |                                   |        |                                                   |             |                                                |           |              |           |                    |              |                  |           |          |
|----|-----------|----------------|-------------------------|---------------------------|------------------------------------------|-----------------------------------|--------|---------------------------------------------------|-------------|------------------------------------------------|-----------|--------------|-----------|--------------------|--------------|------------------|-----------|----------|
|    |           | . si a<br>n qu | pre la cas<br>esto caso | sa con l'im<br>occorre pr | porto da pa <sub>§</sub><br>œmere il pul | gare a zero.<br>sante <b>Anni</b> | ulla.  |                                                   |             |                                                |           |              |           |                    |              |                  |           |          |
| D  | ettagli ( | diente         | :                       |                           |                                          |                                   | P      |                                                   |             |                                                |           |              | Foderati  | Sospes             | so Sald      | o : 0,00         | €         |          |
| Co | gnome:    | B              | BIANCHI                 |                           | ]                                        | Nome:                             | M      | IARIO                                             | Codice:     | 2                                              |           |              | [         |                    |              | -                |           |          |
| Sa | uola:     | F              | Roseto Via Pie          | monte                     |                                          | Specializzazion                   | ne:    |                                                   | a           |                                                |           |              | Elimin    | ia [ 👸 Rimu        | uovi tutto   | vi tutto 🛛 📕 Usa |           | Nuovo    |
|    |           |                |                         |                           | 1                                        | ·                                 |        | \ell Pagamento                                    |             |                                                | $\times$  |              | 🕅 Cont    | rollo cons.        | 💼 Disp.      | preparato        | 🔄 🖉 No    | te       |
|    | Cedole o  | onseg          | gnate                   |                           |                                          |                                   |        | Cliente                                           |             |                                                |           |              |           |                    |              |                  |           |          |
|    | Lettur    | а              |                         |                           | ingue                                    |                                   | I R€   |                                                   | 0           |                                                |           |              |           |                    |              |                  |           | 1        |
|    | Giac      | Dis            | Data                    | Avvisato                  | Codice EAN                               | Autore                            |        |                                                   |             |                                                |           | eria         | Quanti    | Prezzo             | Ordinato     | Disponi          | Prepar    | Consegn  |
| 9  |           |                |                         |                           |                                          |                                   |        | Tine pagements                                    | Dagamonto   |                                                | -         |              |           |                    |              |                  |           |          |
|    | +         | -              | 1 <del>29/04/2</del>    |                           | 9788842631                               | <del>A.A. V.V.</del>              |        | npo pagamento                                     | Pagamento   |                                                | · ·       | IGIONE       | +         | <del>7,87</del> €  | 1            | <b>V</b>         |           | <b>V</b> |
|    | 4         | -              | 1 <del>29/04/2</del>    |                           | 9788847232                               | <del>A.A. V.V.</del>              |        | Importo:                                          | 0,00€       | <b></b>                                        |           | TURA         | +         | <del>12,81</del> € | <b>V</b>     | <b>V</b>         |           | 1        |
|    | +         | 3              | 1 29/04/2               |                           | 9788853627                               | BERTARINI M                       | ARIAG. | Descrizione:                                      |             |                                                |           | SUA INGLESE  | 1         | <del>3,87</del> €  | $\checkmark$ | <b>V</b>         |           | 1        |
|    |           |                |                         |                           |                                          |                                   |        | Totali<br>Pagamento:<br>Consegnato:<br>Rimanenza: |             | n avere<br>9,10 €<br>9,10 €<br>0,00 €<br>Galva | nulla     |              |           |                    |              |                  |           |          |
|    | Cons      | egna           | ati: 0 To               | ot. consegn               | ati: 0,00 €                              |                                   |        | DIS                                               | pompin. 5   | TO CT CISPON                                   |           | 9€           |           |                    | Lib          | ri: 3            | Totale: ( | ),00 €   |
| F  | iltri     |                |                         |                           |                                          |                                   |        |                                                   |             |                                                |           |              |           |                    |              |                  |           |          |
| Co | dice EAI  | N:             |                         | Tito                      | lo: Contiene                             | <b>T</b>                          |        |                                                   | Autore:     |                                                | Casa edit | trice: Tutte | -         | 🗙 🔲 Usat           | o 🗌 In a     | dozione          |           | Cerca    |
| D  | ettagli a | articolo       | 0                       |                           |                                          |                                   |        |                                                   |             |                                                |           |              |           |                    |              |                  |           |          |
|    |           |                |                         |                           |                                          |                                   |        |                                                   | Giacenza:   | 1                                              | Dispo     | onibilità: 0 |           | Ordini client      | i:           |                  |           |          |
| 3  | Lib       | raio.N         | vet 🛛 🏀 I               | Nuovo articol             | o 🔑 Dettagli                             | 😨 Elenchi                         | 🥑 Cas  | ssa 🛯 👺 Contabile                                 | 🗟 Disponibi | lità 🕚 Prelievo                                | Pr        | eleva tutto  | 🗿 Importa | 👻 🖹 Salva          | 💩 Star       | npa 🍋            | Etichette | Chiudi   |

|        | 🚔 🕼 🙄 🐞 🕼 = |        |       |       |          |               |                  |            |         |             |                    |                  |        |          | Libr   | aio.Net             |             |                  | 2 <del>00</del> 43 | D | × |  |
|--------|-------------|--------|-------|-------|----------|---------------|------------------|------------|---------|-------------|--------------------|------------------|--------|----------|--------|---------------------|-------------|------------------|--------------------|---|---|--|
|        | Base        | :      | Usato | I     | nternet  | Interr        | ogazioni         | Stampe     | Archi   | vi Utilità  | Aiuto              | l.               |        |          |        |                     |             |                  |                    |   |   |  |
|        | Coucle      |        |       |       |          | In the second |                  |            |         | 2           |                    |                  | D      |          |        | Dettiling           |             |                  | Nata di            |   |   |  |
| Client | Anag        | rafich | e     | enchi | iniziali | al banco      | diente<br>Vendit | consegnato | venduto | Rivenditori | rivenditore<br>Acq | ordine<br>ordine | ordini | da bolla | veloce | giacenza<br>gazzino | rivenditore | fatture<br>Docur | credito            |   |   |  |

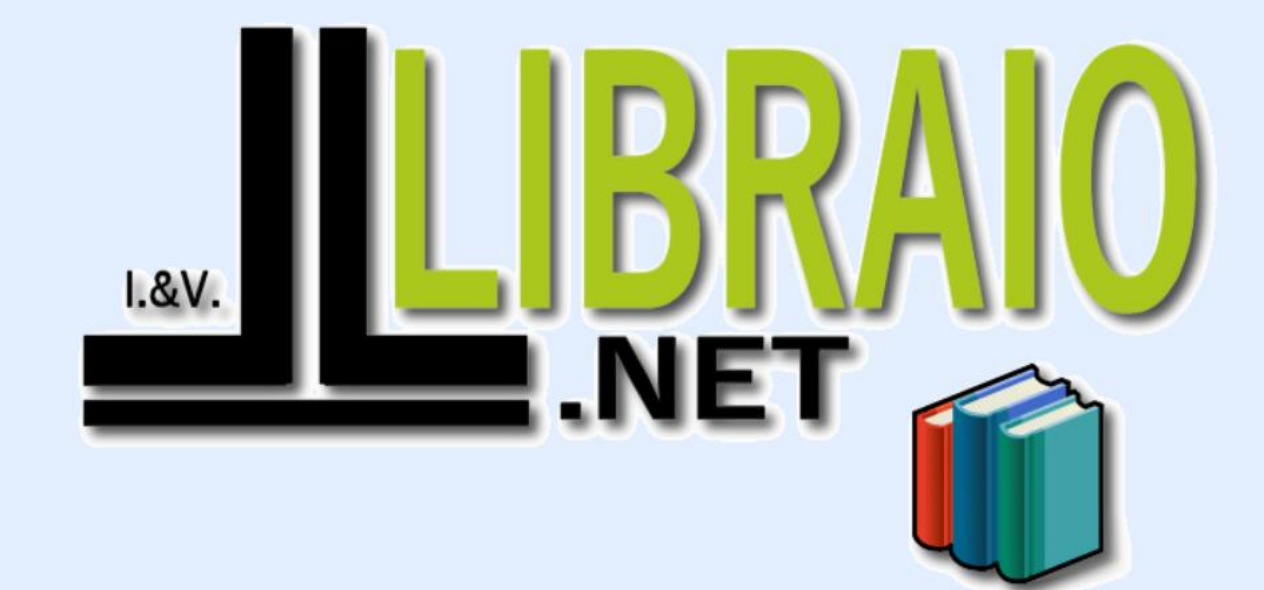

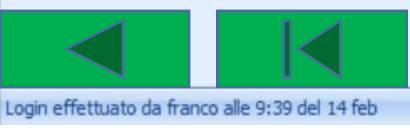

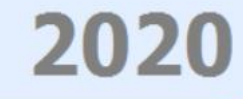

Libraio.Net 10.0.(1.0) Licenza COMPLETA 💋